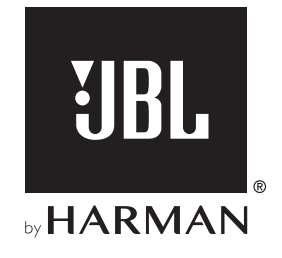

# **BAR 800**

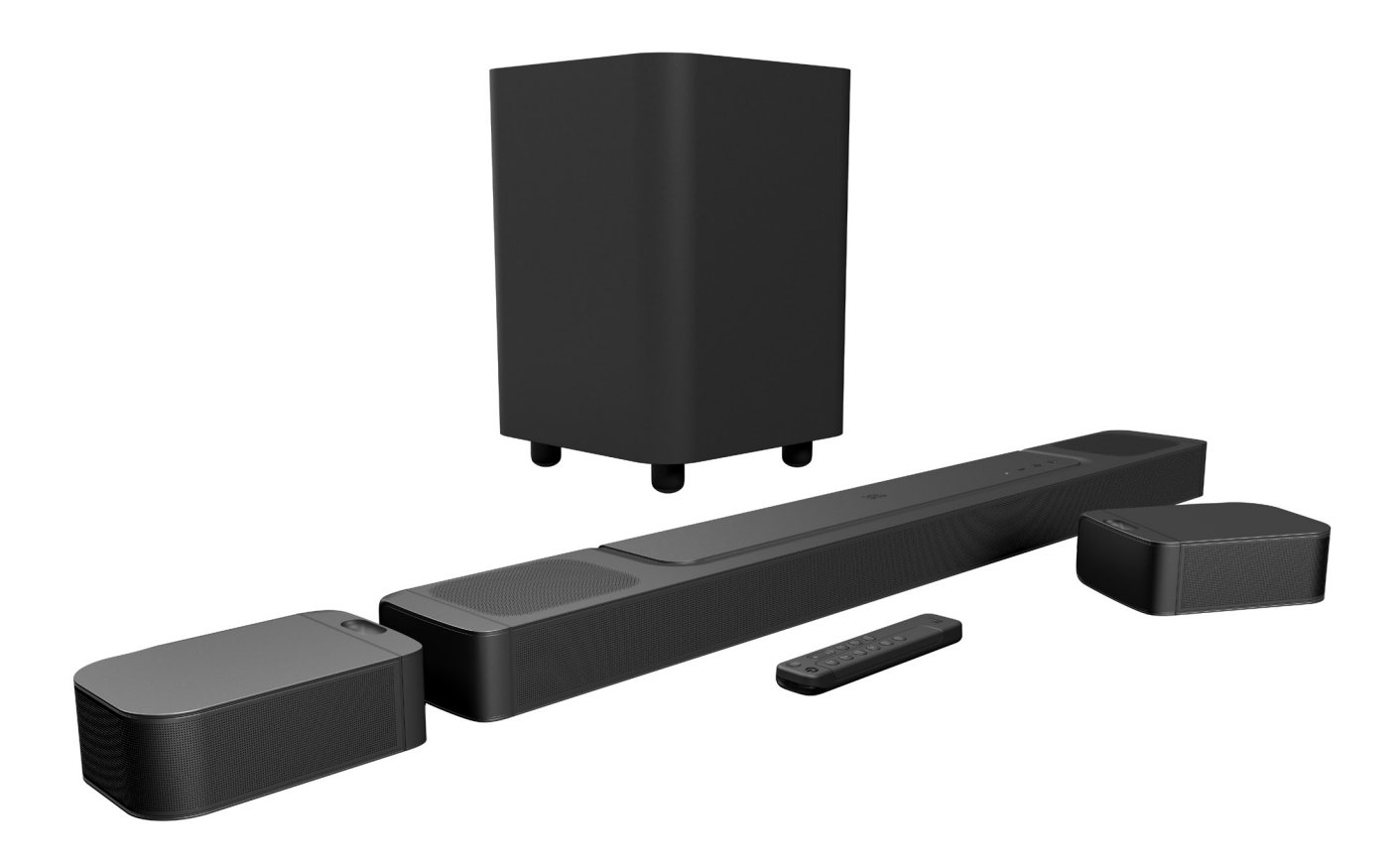

# BRUKSANVISNING

### VIKTIGE SIKKERHETSANVISNINGER

### Kontroller nettspenning før bruk

JBL Bar 800 (lydplanke, avtagbare høyttalere og subwoofer) er utviklet for bruk med 100-240 volt, 50/60 Hz vekselspenning. Tilkobling til en annen nettspenning enn den produktet ditt er beregnet for kan skape en sikkerhets- og brannfare og kan skade enheten. Hvis du har spørsmål om spennings-kravene til din spesifikke modell eller om spenningen i ditt område, ta kontakt med din forhandler eller kundeservice før du plugger enheten til et strømuttak.

### Ikke bruk skjøteledninger

For å unngå brannfare, bruk kun ledningene som følger med enheten. Vi anbefaler ikke bruk av skjøteledninger med dette produktet. I likhet med alle elektriske enheter må du ikke føre strømledninger under tepper eller plassere tunge gjenstander på dem. Skadde strømkabler bør byttes ut øyeblikkelig med en ledning som møter fabrikkspesifikasjoner, ved et autorisert kundesenter.

### Strømkabelen skal håndteres med varsomhet

Når du kobler strømledningen fra en utgang for vekselstrøm, dra alltid i pluggen, aldri i ledningen. Hvis du ikke har tenkt å bruke høyttaleren over lengre tid, må du trekke ut kontakten fra strømuttaket.

### Ikke åpne kabinettet

Det finnes ingen komponenter i dette produktet som kan vedlikeholdes av brukeren. Åpning av kabinettet kan representere fare for støt og enhver modifikasjon som utføres på produktet vil annullere garantien. Hvis vann utilsiktet kommer inn i enheten, koble øyeblikkelig enheten fra strømforsyningen og ta kontakt med et autorisert kundesenter.

### INNHOLD

| VI | VIKTIGE SIKKERHETSANVISNINGER |                                                         |    |
|----|-------------------------------|---------------------------------------------------------|----|
| 1. | INI                           | NLEDNING                                                | 4  |
| 2. | INI                           | NHOLD I ESKEN                                           | 5  |
| 3. | PR                            | ODUKTOVERSIKT                                           | 6  |
|    | 3.1                           | LYDPLANKE                                               | 6  |
|    | 3.2                           | AVTAGBARE HØYTTALERE                                    | 6  |
|    | 3.3                           | SUBWOOFER                                               | 7  |
|    | 3.4                           | FJERNSTYRING                                            | 7  |
| 4. | PL                            | ASSERING                                                | 8  |
|    | 4.1                           | PLASSERING PÅ SKRIVEBORDET                              | 8  |
|    | 4.2                           | VEGGFESTE                                               | 9  |
| 5. | ко                            | BLE TIL                                                 | 10 |
|    | 5.1                           | KOBLINGEN TIL TV-EN OG DINE DIGITALE ENHETER            | 10 |
|    | 5.2                           | BLUETOOTH TILKOBLES                                     | 12 |
|    | 5.3                           | TILKOBLING TIL HJEMMENETTVERK                           | 12 |
| 6. | OP                            | PSETT                                                   | 13 |
|    | 6.1                           | KOBLE TIL DE AVTAGBARE BAKHØYTTALERNE OG<br>SUBWOOFEREN | 13 |
|    | 6.2                           | LAD DE AVTAGBARE HØYTTALERNE                            | 14 |
|    | 6.3                           | 3D-SURROUNDLYD                                          | 14 |
| 7. | SP                            | ILL AV                                                  | 17 |
|    | 7.1                           | SLÅ PÅ / AUTO STANDBY / AUTO OPPVÅKNING                 | 17 |
|    | 7.2                           | SPILL AV FRA TV-KILDEN                                  | 17 |
|    | 7.3                           | SPILL AV FRA HDMI IN-KILDEN                             | 18 |
|    | 7.4                           | SPILL AV FRA BLUETOOTH-KILDEN                           | 18 |
|    | 7.5                           | SPILL AV GJENNOM JBL ONE-APPEN                          | 18 |

| 7.6 | SPILL MED CHROMECAST BUILT-IN | 19 |
|-----|-------------------------------|----|
| 7.7 | SPILL GJENNOM AIRPLAY         | 20 |
| 7.8 | SPILL GJENNOM AMAZON MUSIC    | 20 |
| 7.9 | AVSPILLING I FLERE ROM        | 21 |
|     |                               |    |

# 8. LYDINNSTILLINGER 22

| 8.1 | AUDIO SYNC                           | 22 |
|-----|--------------------------------------|----|
| 8.2 | SMARTMODUS                           | 22 |
| 8.3 | PUREVOICE DIALOGFORBEDRINGSTEKNOLOGI | 22 |

### 9. GJENOPPRETTE FABRIKKINNSTILLINGER22

| 10. | PROGRAMVAREOPPDATERING      | 23 |
|-----|-----------------------------|----|
| 11. | KOBLE TIL SUBWOOFEREN IGJEN | 24 |
| 12. | PRODUKTSPESIFIKASJONER      | 24 |
| 13. | FEILSØKING                  | 25 |
| 14. | VAREMERKER                  | 27 |
| 15. | LISENSVARSEL FOR ÅPEN KILDE | 28 |

3

### 1. INNLEDNING

Takk for ditt kjøp av JBL Bar 800 (lydplanke, avtagbare høyttalere og subwoofer) som er utviklet for å gi en ekstraordinær 3D -lydopplevelse for hjemmeunderholdningssystemet ditt. Vi ber deg om å bruke noen minutter på å lese gjennom denne håndboken som beskriver produktet og har steg-for-steg instruksjoner for å sette opp anlegget og komme i gang.

For å få mest mulig ut av produktfunksjonene og brukerstøtten kan det hende du i fremtiden må oppdatere produktprogramvaren via Internett eller USB-kontakten. Se delen for programvareoppdatering i denne bruksanvisningen for å sjekke at du har den nyeste programvaren for produktet.

Utforming og spesifikasjoner kan endres uten varsel. Hvis du har spørsmål om lydplanken, installasjon eller drift, må du kontakte forhandleren eller kundeservicerepresentanten, eller gå til nettstedet www.jbl.com.

### **JBL One-appen**

Med JBL One-appen kan du

- enkelt fullføre oppsettet av produktet;
- koble til \*musikkstrømmetjenester;
- oppdage ny musikk gjennom de integrerte musikktjenestene;
- med én knapp få tilgang til forhåndsinnstilte spilleliste og høyttalerinnstillinger;
- få tilgang til programvareoppdateringer når de er tilgjengelige.

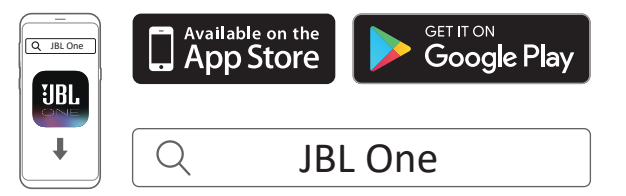

Du finner mer informasjon på "<u>5.3 Tilkobling til hjemmenettverk</u>" og "<u>7.5 Spill av gjennom JBL One-appen</u>".

### **MERKNADER:**

 \*Det kan kreves abonnement, og det leveres ikke av JBL Oneappen.

### 2. INNHOLD I ESKEN

Pakk forsiktig ut innholdet i boksen og pass på at følgende deler er inkludert. Ta kontakt med forhandler eller kundeservice hvis en del er skadet eller mangler. Ikke bruk skadde deler.

### Lydplanke

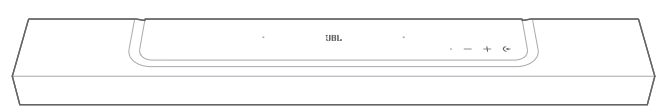

### Subwoofer

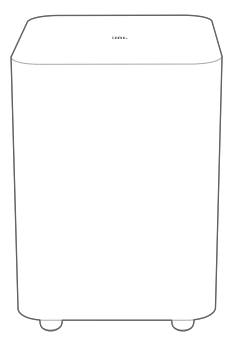

### Avtagbare høyttalere (med oppladbart batteri)

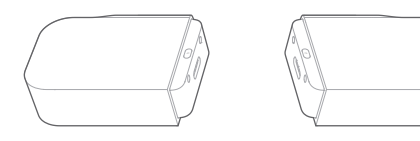

### Fjernkontroll (med 2 AAA-batterier)

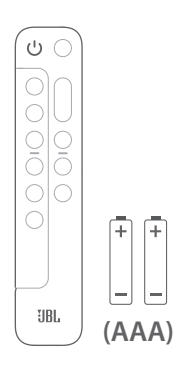

### Strømledning\*

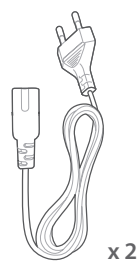

\* Strømkabelens lengde og kontakt kan variere avhengig av region.

### HDMI-kabel (1,2 m/3,9 fot.)

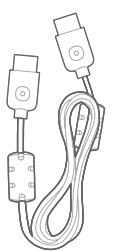

### Sidedeksler

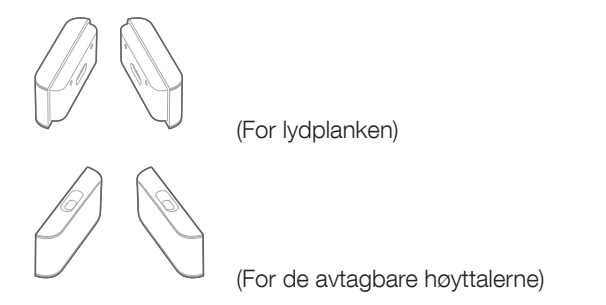

#### Veggmonteringssett

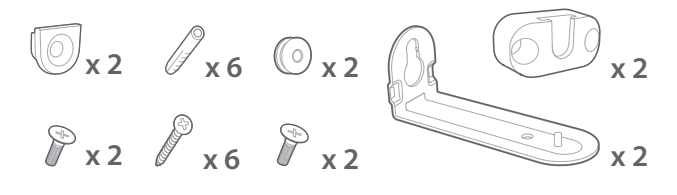

### Produktinformasjon & mal for veggmontering

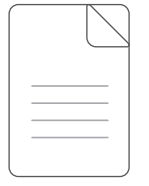

5

### 3. PRODUKTOVERSIKT

### 3.1 Lydplanke

### 3.1.1 Kontroller

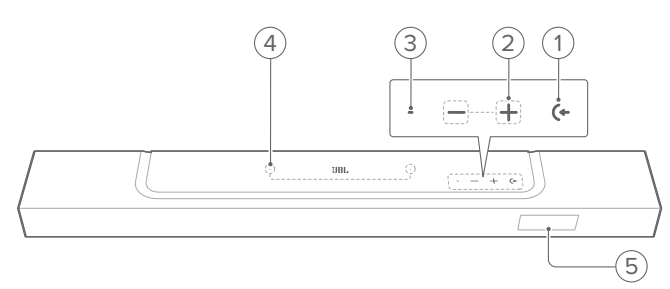

### 1) (+ (Kilde)

- Slå på
- Velg en lydkilde: TV (standard, for lydinngang fra TV-tilkobling der HDMI OUT (TV ARC/ TV eARC) prioriteres fremfor den OPTICAL koblingen), Bluetooth eller HDMI IN

### 2) —/+ (Volum)

- Slå på
- Senke eller øke volumet
- Trykk på og hold inne for å redusere eller øke volumet kontinuerlig
- Trykk på de to knappene samtidig for å dempe eller avbryte demping av høyttaleren

### 3) Statusindikator

| System:              |                             |                                                                |  |
|----------------------|-----------------------------|----------------------------------------------------------------|--|
| ġ.                   | Regelmessig blinking (hvit) | Systemoppstart                                                 |  |
| Ö                    | Blinker raskt (hvitt)       | Programvareoppdatering pågår                                   |  |
|                      | Fast (gult)                 | Gjenoppretter fabrikkinnstillinger                             |  |
| Nettverkstilkobling: |                             |                                                                |  |
| Ø                    | Langsomt av og på (hvitt)   | Går inn i Wi-Fi-oppsettmodus,<br>eller nettverket er frakoblet |  |
| •                    | Fast (grønt)                | Lydplanke oppdaget av JBL One-<br>appen                        |  |
| 0                    | Kontinuerlig (hvitt)        | Nettverk tilkoblet                                             |  |
| •                    | Fast (gul)                  | Svak wifi-forbindelse                                          |  |

### 4) Mikrofon

• For lydkalibrering

### 5) Statusvisning

### 3.1.2 Kontakter bak

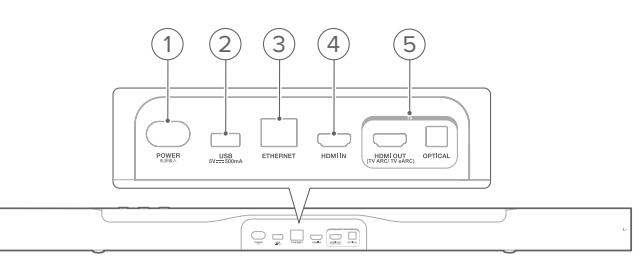

### 1) POWER

• Koble til strøm (bruk medfølgende strømkabel)

### 2) USB

- USB-kontakt for programvareoppdatering
- Koble til en USB-lagringsenhet for avspilling av MP3-filer (kun for amerikansk versjon)

### 3) ETHERNET

• Koble til hjemmenettverk med Ethernet-kabel

### 4) HDMI IN

• Koble til HDMI-utgang på eller digital enhet

### 5) TV-kontakter

### HDMI OUT (TV ARC/ TV eARC)

• Koble til HDMI ARC / HDMI eARC-inngang på TV-en

### OPTICAL

• Koble til optisk utgang på TV eller digital enhet.

### 3.2 Avtagbare høyttalere

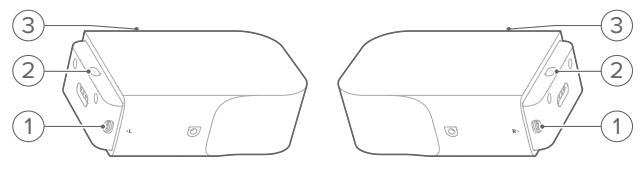

### 1) USB-kobling type C

• For batterilading

### 2) 🕛 (Strøm)

- Trykk for å aktivere
- Trykk og hold i mer enn 3 sekunder for å slå av

### 3) Statusindikator

• For batterikapasitet

| ۲ | Blinker (rødt) | Lavt batterinivå    |
|---|----------------|---------------------|
|   | Fast (rød)     | Batterilading pågår |

• For status for trådløs tilkobling

|  | Ø | Blinker sakte (hvit)  | Koble fra lydplanken  |
|--|---|-----------------------|-----------------------|
|  | Ö | Blinker raskt (hvitt) | Kobler til lydplanken |
|  | 0 | Kontinuerlig (hvitt)  | Koblet til lydplanken |

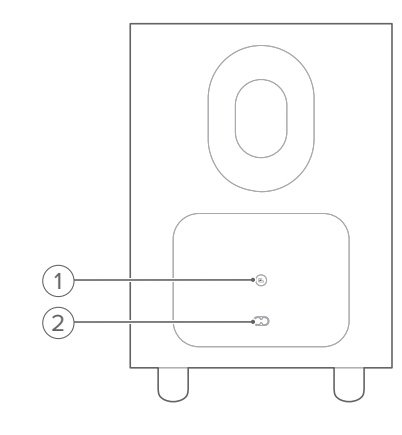

### 1) 🖪

• Indikator for tilkoblingsstatus

| 0 | Kontinuerlig (hvitt)  | Koblet til lydplanken                            |
|---|-----------------------|--------------------------------------------------|
| Ö | Blinker raskt (hvitt) | Paringsmodus                                     |
| Ö | Blinker sakte (hvit)  | Koble til på nytt eller gå ut av<br>paringsmodus |
|   | Fast (gult)           | Standby-modus                                    |

### 2) Strømkontakt

• Koble til strøm (bruk medfølgende strømkabel)

### 3.4 Fjernstyring

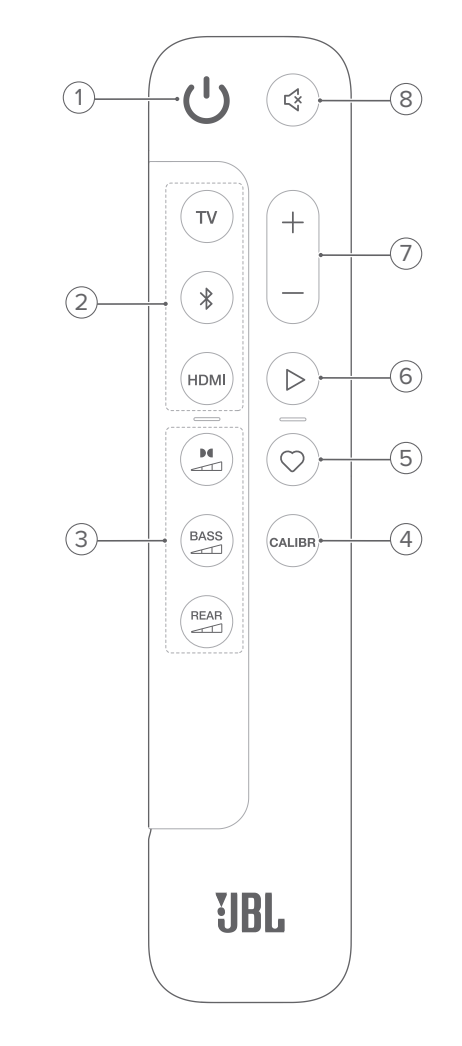

- 1) じ
  - Slå på eller sett i standby

### 2) Kildevelgere

- TV
  - Velg TV-kilde (standard, for lydinngang fra TV-tilkobling der HDMI OUT (TV ARC/ TV eARC) prioriteres over den OPTICAL koblingen)

### \$ (Bluetooth)

- Velg Bluetooth-kilde
- Trykk og hold inne for å koble til en Bluetooth-enhet

### HDMI

- Velg HDMI IN-kilden
- 3) Lydeffektknapper

• Velg nivået for Dolby Atmos-lydeffektene: middels (standard), høy eller lav

### BASS

• Velg bassnivå for subwoofer: 1/2/3 (standard) /4/5

7

REAR (tilgjengelig når begge de avtagbare bakhøyttalerne er koblet fra lydplanken)

• Velg de bakre høyttalernes surroundlydnivå: middels (standard), høy, dempet eller lav

### 4) CALIBR

• Trykk for å starte lydkalibrering

### 5) 🗘 (Moment)

- Trykk for å få direkte tilgang til spillelisten eller høyttalerinnstillingene du har egendefinert i JBL Oneappen
- 6) ▷ (Avspillingskontroller under musikkstrømming over JBL One-appen, Chromecast built-in<sup>™</sup>, AirPlay, Alexa eller Bluetooth)
  - Enkelttrykk: Sett på pause eller gjenoppta avspilling
  - Dobbelttrykk: Neste spor
  - Trippeltrykk: Forrige spor

### 7) +/-

- Øke eller senke volumet.
- Trykk på og hold inne for å øke eller redusere volumet kontinuerlig

### 8) 🖾 (Demp)

• Demp/demping av

### 3.4.1 App-aktivert kontroll

Med JBL One-appen på Android- og iOS-enheten din kan du gjøre følgende:

- Wifi-konfigurering;
- Lydkalibrering og demo;
- Tilpasse lydinnstillinger;
- Administrere og kontrollere enheten;
- Integrere musikktjenester;
- Tilleggsfunksjoner.

### 4. PLASSERING

### 4.1 Plassering på skrivebordet

Plasser lydplanken, de avtakbare høyttalerne og subwooferen på en flat og stabil overflate. Se anbefalt avstand i følgende diagram.

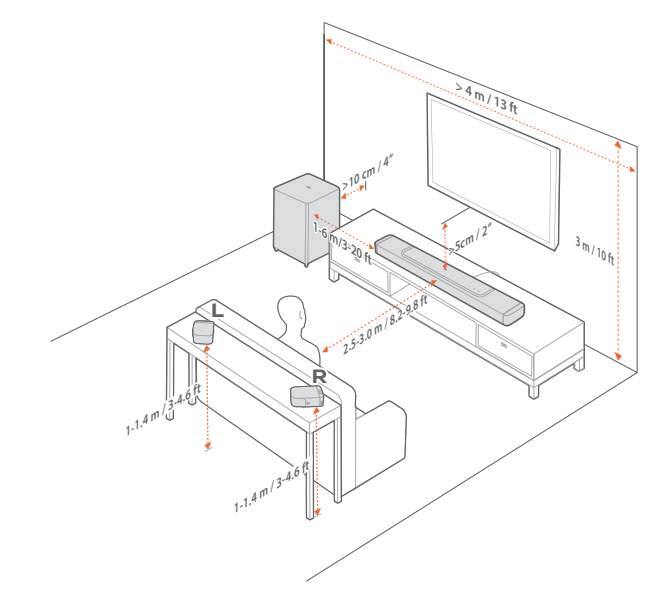

### **MERKNADER:**

- Strømkabelen må kobles ordentlig til strømuttaket.
- Ikke plasser objekter oppå lydplanken, de avtagbare høyttalerne eller subwooferen..
- Lad de avtagbare høyttalerne til rett tid for å sikre tilstrekkelig batterinivå (se "<u>6.2 Lad de avtagbare høyttalerne</u>").
- Bruk de medfølgende sidedekslene til å dekke de to endene av lydplanken etter at du har tatt av de bakre surroundhøyttalerne (se trinn 5 under "4.2.2 Veggmonter de avtagbare høyttalerne som bakre surroundhøyttalere").

### 4.2 Veggfeste

Veggmonter lydplanken og de avtakbare bakhøyttalerne sammen eller hver for seg.

### 4.2.1 Veggmonter lydplanken

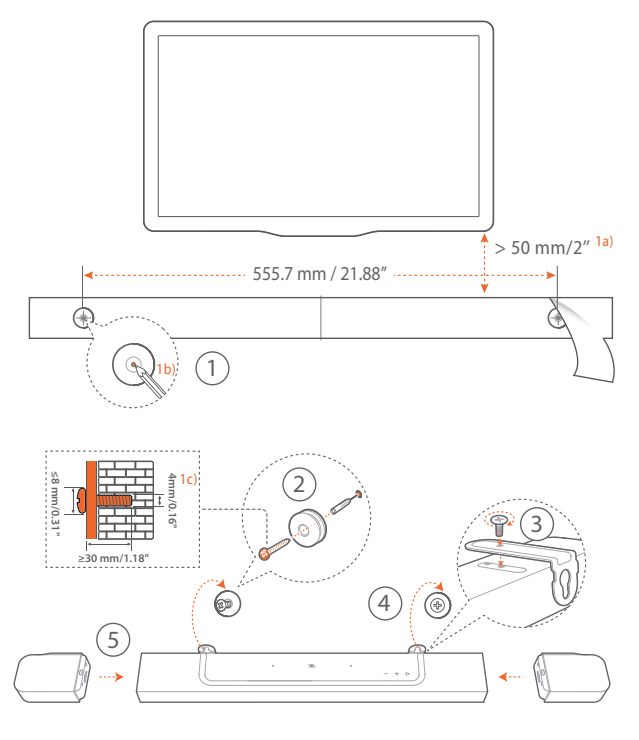

- 1. Forberedelse:
  - a) Fest medfølgende veggmonteringsmal til veggen med tape, minst 50 mm (2") fra TV-en.
  - b) Bruk en penn for å markere plassering av skrueholder. Fjern malen.
  - c) Bor et hull på 4 mm (0,16") på det merkede stedet.
- 2. Installer støtten for veggmonteringsbraketten.
- Fest veggmonteringsbraketten til bunnen av lydplanken med skruen.
- 4. Monter lydplanken.
- 5. Når lydplanken er fast montert på veggen, setter du de to avtakbare høyttalerne i holderne på lydplanken.

### **MERKNADER:**

- Sørg for at veggen kan holde vekten av lydplanken.
- Monter kun på vertikal vegg.
- Unngå plassering i høy temperatur eller fuktighet.
- Sørg for at kablene kan kobles ordentlig mellom lydplanken og eksterne enheter, før lydplanken monteres på veggen.
- Sørg for at lydplanken er koblet fra strømuttaket før veggmontering. Ellers kan det føre til støt.
- Du kan flytte lydplanken ved å først fjerne de to avtagbare høyttalerne, for å hindre at de skades.
- Bruk de medfølgende sidedekslene til å dekke de to endene av lydplanken etter at du har tatt av de bakre surroundhøyttalerne (se trinn 5 under "4.2.2 Veggmonter de avtagbare høyttalerne som bakre surroundhøyttalere").

### 4.2.2 Veggmonter de avtagbare høyttalerne som bakre surroundhøyttalere

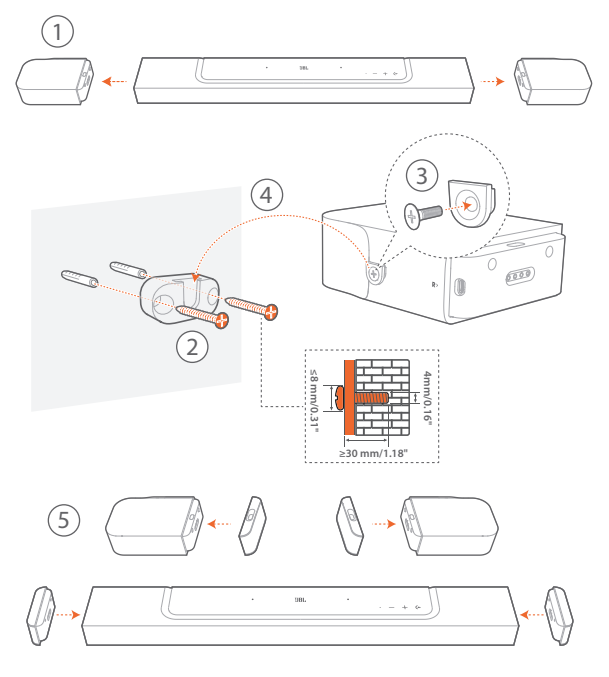

- 1. Fra lydplanken må du fjerne de to avtakbare høyttalerne.
- 2. Monter veggmonteringsbraketten.
- 3. Fest støtten til baksiden av høyttalerne.
- 4. Monter av høyttalerne.
- 5. Monter sidedekslene.

9

### 5. KOBLE TIL

### 5.1 Koblingen til TV-en og dine digitale enheter

For å spille av lyd gjennom lydplanken må du koble lydplanken til TV-en med medfølgende HDMI-kabel eller en optisk kabel (selges separat).

En HDMI-kontakt støtter digital lyd og video med én enkelt kontakt. HDMI-tilkobling er det beste alternativet for lydplanken.

### 5.1.1 TV (HDMI ARC / eARC)

(Anbefalt tilkobling for best mulig Dolby Atmos-opplevelse)

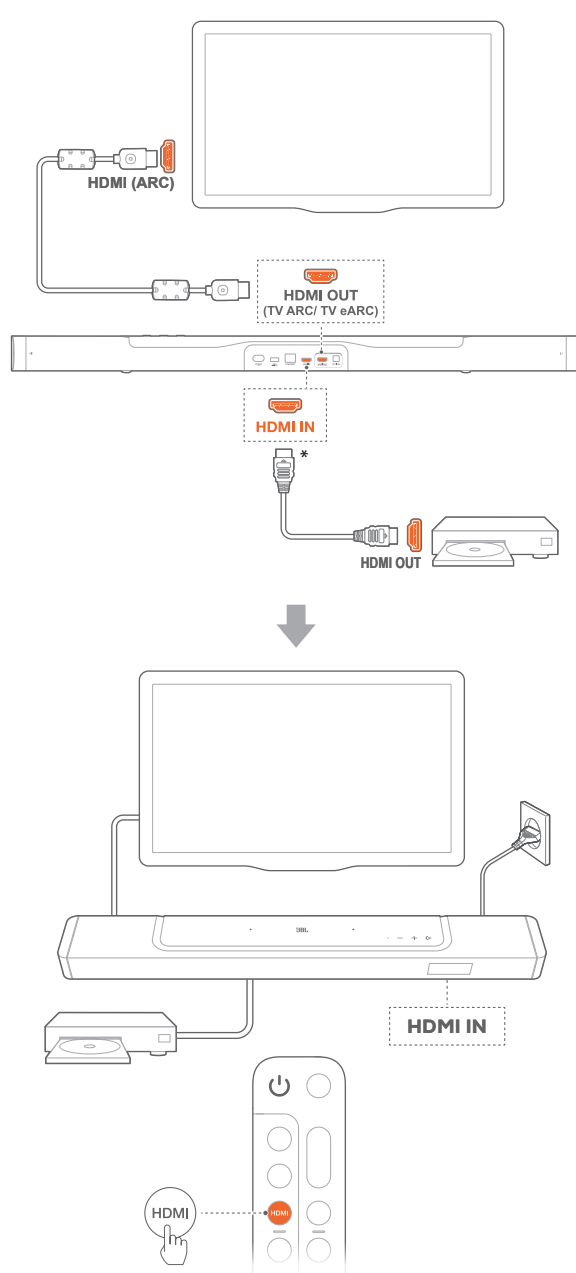

- 1. Koble lydplanken til **HDMI IN (ARC / eARC)**-koblingen på TV-en med medfølgende HDMI-kabel.
  - Sjekk at HDMI-CEC og HDMI ARC / eARC er aktivert på TV-en. Se TV-ens bruksanvisning for mer informasjon.
- Bruk en HDMI-kabel (V 2.0 eller nyere) for å koble lydplanken til digitale enheter som set-top boks, DVD/Blu-rayspiller eller spillkonsoll.
  - Kontroller at HDMI-CEC er aktivert på den digitale enheten. Se den digitale enhetens bruksanvisning for mer informasjon.
  - For å få best mulig Dolby Atmos-opplevelse fra den digitale enheten velger du "Bitstream" eller "Raw data" i lydutgangsinnstillingene.
- 3. For å spille av lyd fra den digitale enheten som er koblet til lydplanken må du velge **HDMI** på fjernkontrollen.

### MERKNADER:

 Hvis TV-en din ikke støtter HDMI eARC, må du sørge for at du kobler til den digitale enheten via HDMI IN-kontakten på lydplanken i stedet for TV-en. Ellers kan ikke Dolby Atmos-informasjonen passere gjennom HDMI (ARC)-koblingene fra TV-en til lydplanken.

### 5.1.2 TV (HDMI eARC)

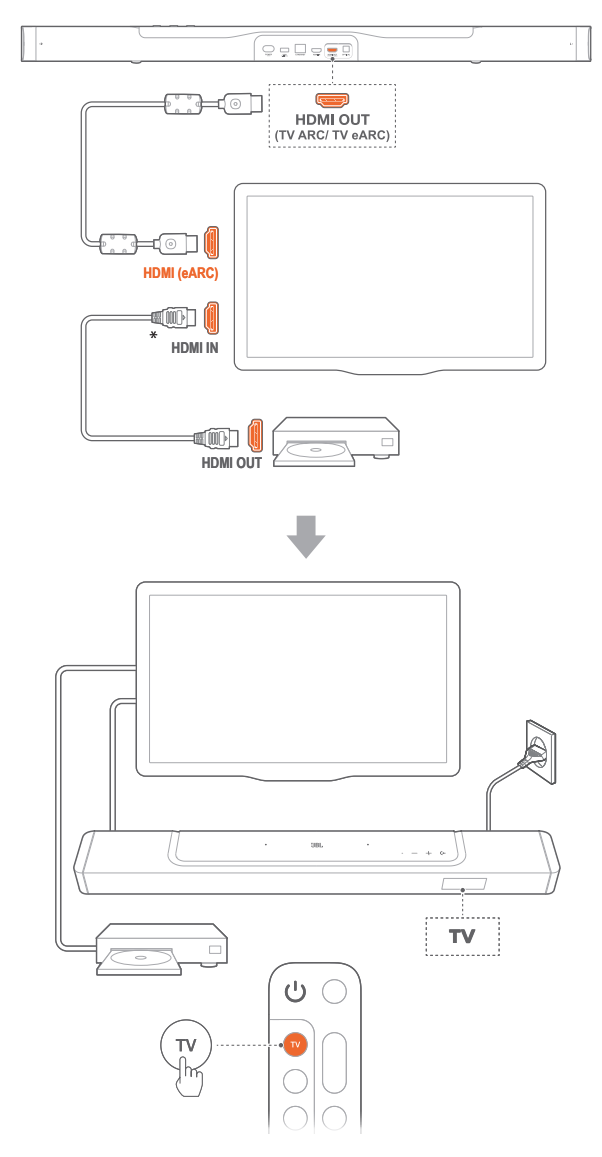

- 1. Koble lydplanken til **HDMI IN (eARC)**-koblingen på TV-en med medfølgende HDMI-kabel.
  - Sjekk at HDMI-CEC og HDMI ARC / eARC er aktivert på TV-en. Se TV-ens bruksanvisning for mer informasjon.
- 2. Bruk en HDMI-kabel (eARC-kompatibel, V2.0 eller nyere) for å koble TV-en til digitale enheter som f.eks. en strømmetjeneste, TV-boks, DVD/Blu-rayspiller eller spillkonsoll.
  - Kontroller at HDMI-CEC er aktivert på den digitale enheten. Se den digitale enhetens bruksanvisning for mer informasjon.
  - For å få best mulig Dolby Atmos-opplevelse fra TV-en og den digitale enheten velger du "Bitstream" eller "Raw data" i lydutgangsinnstillingene.
- 3. For å spille av lyd fra den digitale enheten som er koblet til TV-en må du velge **TV** på fjernkontrollen.

### **5.1.3 OPTISK**

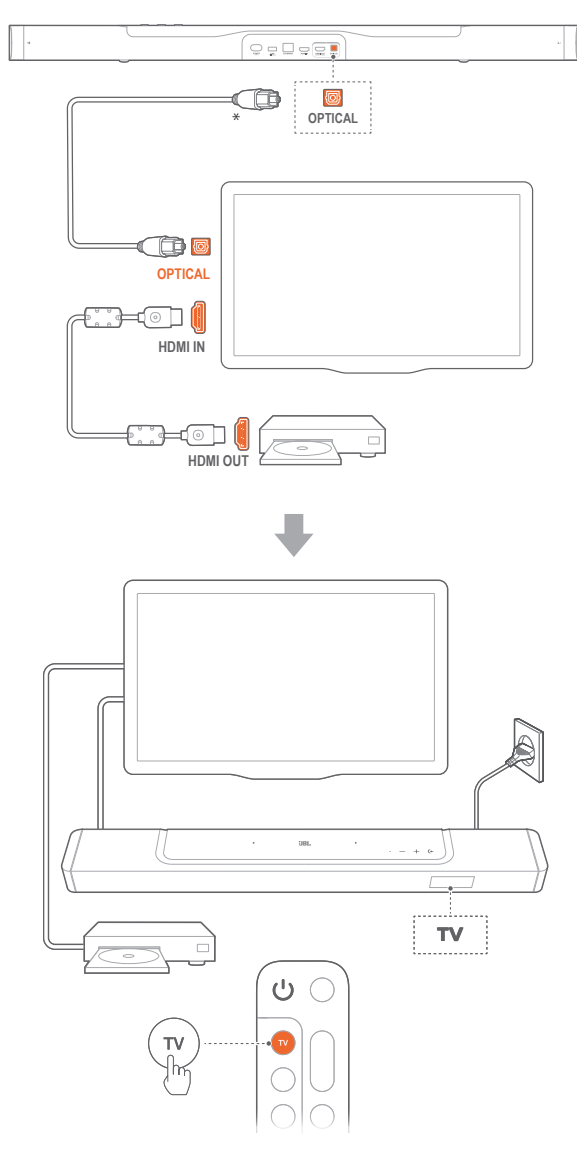

#### **MERKNADER:**

- Med 2 oppoverrettede høyttalere og den avtakbare surroundhøyttaleren kan Dolby surround-oppmikseren utvide den eldre kanalbaserte lyden i Dolby Digital-formatet, inkludert 5.1- og 7.1-innhold, for å gi deg en oppslukende 3D Atmos-opplevelse.
- 1. Koble lydplanken til TV-en med en optisk kabel.
- 2. Bruk en HDMI-kabel (V 2.0 eller nyere) for å koble TV-en til digitale enheter som f.eks. en strømmetjeneste, TV-boks, DVD/Blu-rayspiller eller spillkonsoll.
- For å spille av lyd gjennom den optiske kabelen må du velge TV på fjernkontrollen.

#### MERKNADER:

- \* HDMI-kabelen (for tilkobling av digitale enheter) og den optiske kabelen selges separat.
- Full kompatibilitet med alle HDMI-CEC-enheter er ikke garantert.
- Når både HDMI ARC og optiske kabler er koblet til lydplanken for lyd fra TV-tilkoblingen, vil HDMI ARC-tilkoblingens lyd-utgang prioriteres.

### 5.2 Bluetooth tilkobles

Koble lydplanken til Bluetooth-enheten din (slik som smarttelefon, nettbrett eller bærbar PC) med Bluetooth.

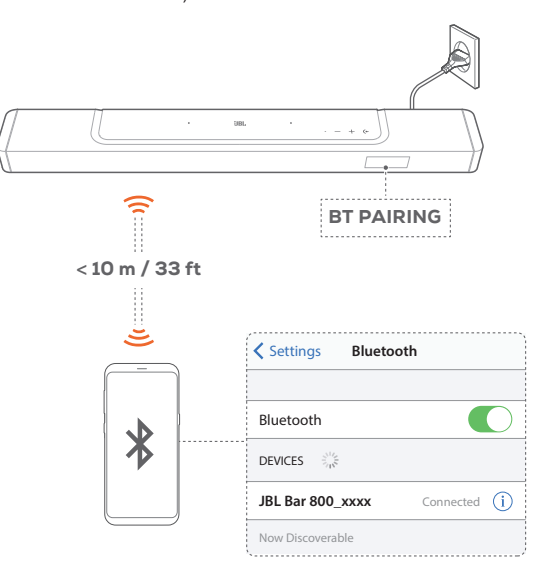

### 5.2.1 Koble til en Bluetooth-enhet

- For å velge Bluetooth-kilde, trykk på (+ på lydplanken eller på fjernkontrollen.
  - → "BT PAIRING": Klar til BT-sammenkobling
- Aktiver Bluetooth på Bluetooth-enheten din og søk etter "JBL Bar 800\_xxxx" innen tre minutter.
  - → Tilkoblet: Enhetens navn vises hvis enheten din har engelsk navn. Du vil høre et signal for bekreftelse.

### 5.2.2 For å koble til på nytt med den parede enheten

Bluetooth-enheten din beholdes som paret enhet når lydplanken går i standby-modus. Neste gang du slår på Bluetooth-kilden vil lydplanken automatisk koble til sist parede enhet.

### 5.2.3 Koble til en annen Bluetooth-enhet

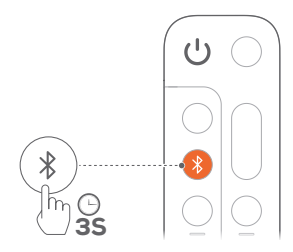

- - → Lydplanken går inn i paringsmodus for Bluetooth.
- 2. Følg trinn 2 under "5.2.1 Koble til en Bluetooth-enhet".
  - Hvis enheten tidligere har vært sammenkoblet med lydplanken, må du først oppheve sammenkoblingen med "JBL Bar 800\_xxxx" på enheten.

### MERKNADER:

- Bluetooth-tilkoblingen mistes hvis avstanden mellom lydplanken og Bluetooth-enheten overskrider 10 m (33 fot).
- Elektriske enheter kan skape interferens. Enheter som skaper elektromagnetiske bølger, slik som mikrobølgeovner, trådløse LANenheter, etc. må holdes unna lydplanken.

### 5.3 Tilkobling til hjemmenettverk

Koble lydplanken til hjemmenettverket med en Wi-Fi- eller Ethernetkabel. Med JBL One-appen og de støttede strømmetjenestene (Chromecast built-in, AirPlay og Alexa) lar lydplanken deg strømme lyd på smarttelefoner og nettbrett gjennom lydplankens høyttalere.

- 1. Gå inn i innstillingsmodus for Wi-Fi på lydplanken:
  - Trykk på hvilken som helst tast for å aktivere (se "<u>7.1 Slå</u> <u>på / Auto standby / Auto oppvåkning</u>").
    - → Hvis lydplanken ikke er koblet til et nettverk, viser skjermen "HELLO" og deretter "SETUP WIFI".
  - For å gå inn i wifi-konfigureringsmodus på nytt må du trykke på og holde inne + og - til "SETUP WIFI" vises.
- 2. På Android- eller iOS-eheten legger du lydplanken til Wi-Fihjemmenettverket gjennom JBL One-appen.
  - a) Koble Android- eller iOS-enheten din til Wi-Fihjemmenettverket. Last ned JBL One-appen.
  - b) Følg instruksjonene i appen for å fullføre oppsett.

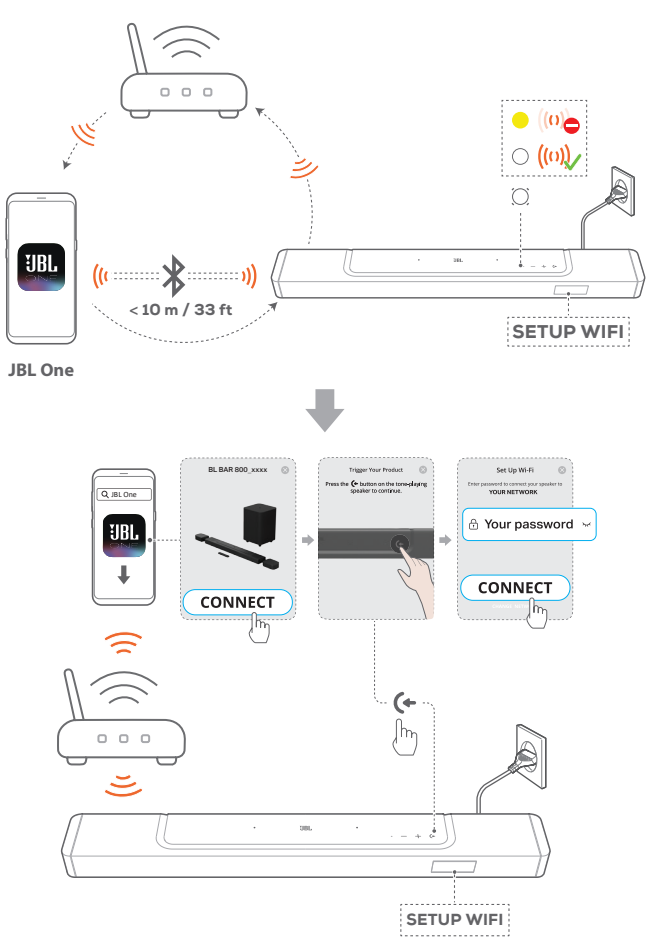

- 3. Bruk en Ethernet-kabel for å koble lydplanken til hjemmenettverket om nødvendig.
  - Sørg for at du koble til det samme nettverket som ved oppsett.

#### **MERKNADER:**

- På Android- eller iOS-enheten din kan du taste inn navnet på lydplanken i JBL One-appen.
- Legg lydplanken til appen Apple Hjem på iOS-enheten din og administrer den sammen med andre AirPlay2-kompatible høyttalere,
- På iOS-enheten, hvis lydplanken ble lagt til Wi-Fi-hjemmenettverket, kan du begynne å strømme med AirPlay fra en AirPlay-kompatibel app (Se "7.7 Spill gjennom AirPlay").
- Tilgjengelighet av musikkstrømmetjenester på nett varierer etter land.
- Enkelte funksjoner krever abonnement eller tjenester som ikke er tilgjengelige i alle land.

### 6. OPPSETT

# 6.1 Koble til de avtagbare bakhøyttalerne og subwooferen

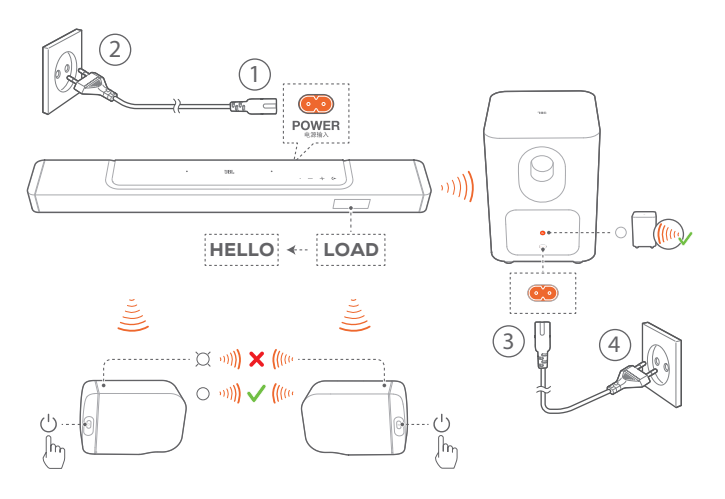

- 1. Koble lydplanken til strøm med den medfølgende kabelen.
  - → Skjermen på lydplanken viser "LOAD" og deretter "HELLO".
- 2. Gjør følgende for å starte tilkoblingen:
  - Koble subwooferen til strømuttaket med den medfølgende kabelen;
  - Sett de avtagbare høyttalerne på lydplanken, eller trykk på <sup>(j</sup>) på de avtagbare høyttalerne for å raskt koble til lydplanken på nytt.

    - → Lydplanken kobles automatisk til de avtakbare høyttalerne.
       Tilkoblet: Statusindikatoren lyser fast hvitt (○) på de avtagbare høyttalerne.

### **MERKNADER:**

- Bruk kun medfølgende strømkabler.
- Før du kobler til strømmen, må du sjekket at du har fullført alle de andre tilkoblingene (se "<u>5.1 Koblingen til TV-en og dine digitale</u> <u>enheter</u>").

### 6.2 Lad de avtagbare høyttalerne

Når de avtagbare surroundhøyttalerne er tomme for batteri, brytes den trådløse forbindelsen med lydplanken.

Den første gangen du bruker to avtakbare høyttalere, må du lade dem i over 3 timer, for å sørge at batteriet har tilstrekkelig strøm.

- → Når batteriet har lite strøm, blinker statusindikatoren rødt på de avtagbare surrounthøyttalerne, og "REAR SPKR LOW BATT" is vises på lydplanken.
- → Når batteriet er tomt, vises "DOCK REAR SPKR" på lydplanken.

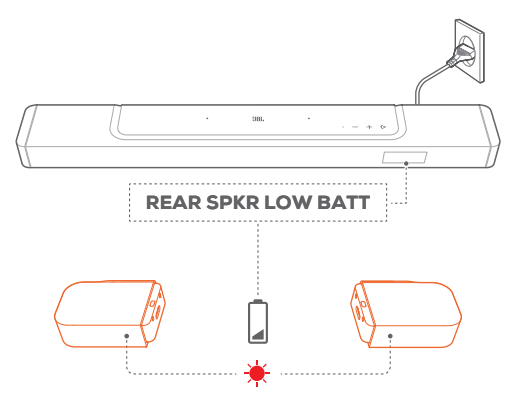

### 6.2.1 Lad ved å dokke de avtagbare høyttalerne

Ladingen starter når du dokker de avtagbare høyttalerne til lydplanken.

- → Når lydplanken går i standbymodus, aktiveres ; deaktiveres når de avtagbare høyttalerne er ladet helt opp.
- → Det tar omtrent 3,5 timer før det tomme batteriet er ladet helt opp.

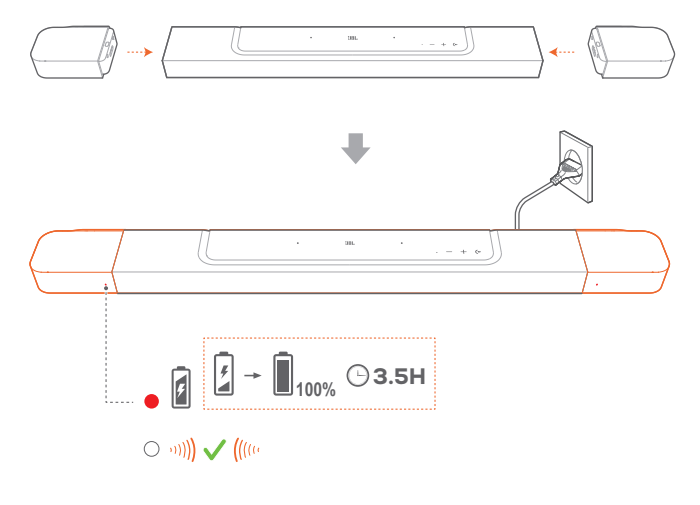

### 6.2.2 Lad via en USB-kabel

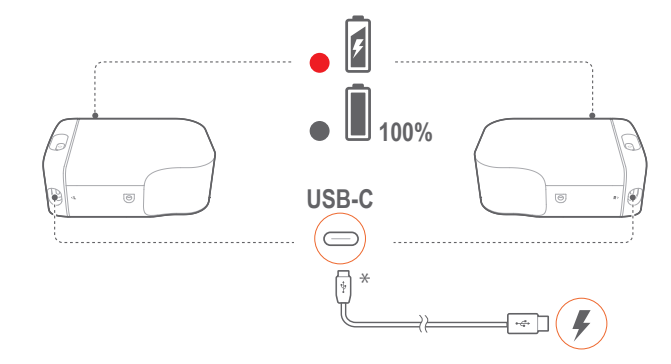

- Bruk en USB-C-kabel til å koble hver av de avtagbare høyttalerne til strømmen.
- For de avtagbare høyttalerne brukes statusindikatoren til å indikere status for både batteristrøm og trådløs forbindelse (se <u>"3.2 Avtagbare høyttalere</u>").

#### MERKNADER:

- \* USB-C-kabelen selges separat.

### 6.3 3D-surroundlyd

### 6.3.1 Lydkalibrering

Optimaliser 3D-surroundlydopplevelsen til ditt unike lyttemiljø. Gjør følgende for å kalibrere lyden:

- Sørg for at det er stille i rommet;
- Sørg for at lydplanken og de to avtakbare bakhøyttalerne har fri sikt mot hverandre, uten hindringer i veien.
- Sørg for at venstre og høyre bakhøyttaler er plassert riktig, med L-høyttaleren på venstre og R-høyttaleren på høyre side.

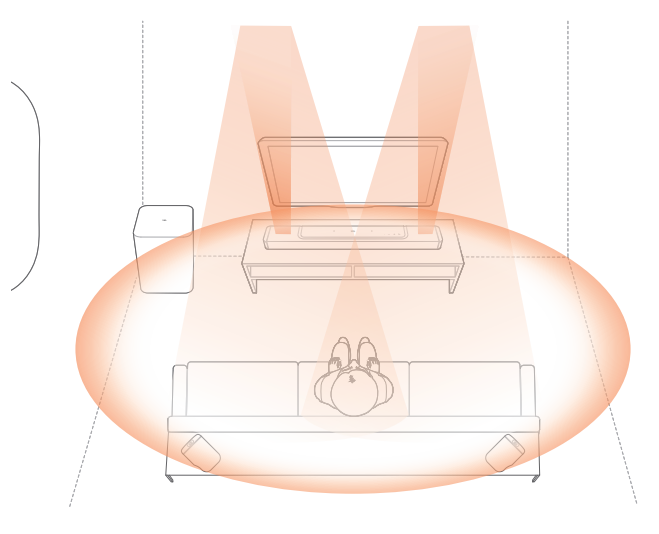

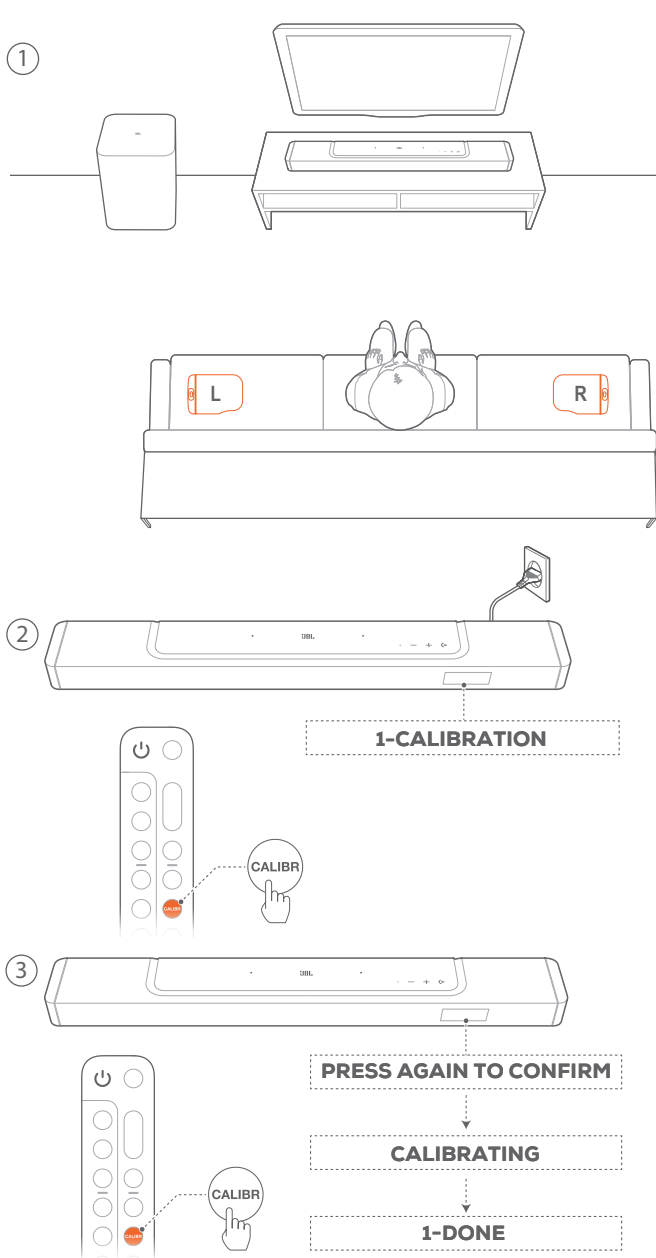

- 1. Plasser de avtakbare bakhøyttalerne ved siden av der du vil sitte.
  - Kontroller at de to avtagbare høyttalerne er koblet til lydplanken (se "<u>6.1 Koble til de avtagbare bakhøyttalerne</u> og subwooferen").
- 2. På fjernkontrollen trykker du på **CALIBR** for å starte kalibreringen.
  - → "1-CALIBRATION" vises på lydplanken.
- 3. Når **"PRESS AGAIN TO CONFIRM"** vises, trykker du på **CALIBR** igjen.
  - → Nedtelling begynner, fra 5 til 1.
  - → Kalibreringstonen høres. Autokalibrering begynner. "CALIBRATING": Kalibrering pågår "1-DONE": Kalibrering av lyttesonen utført.

2) Kalibrer høyttalerposisjonen

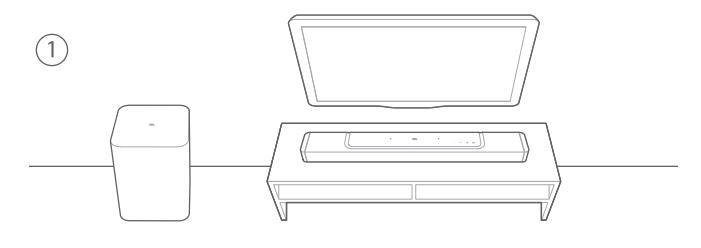

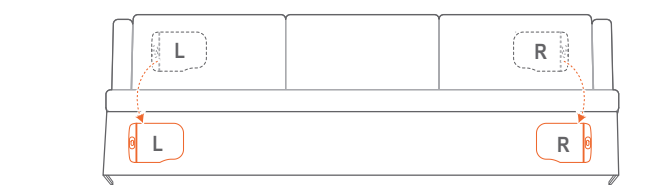

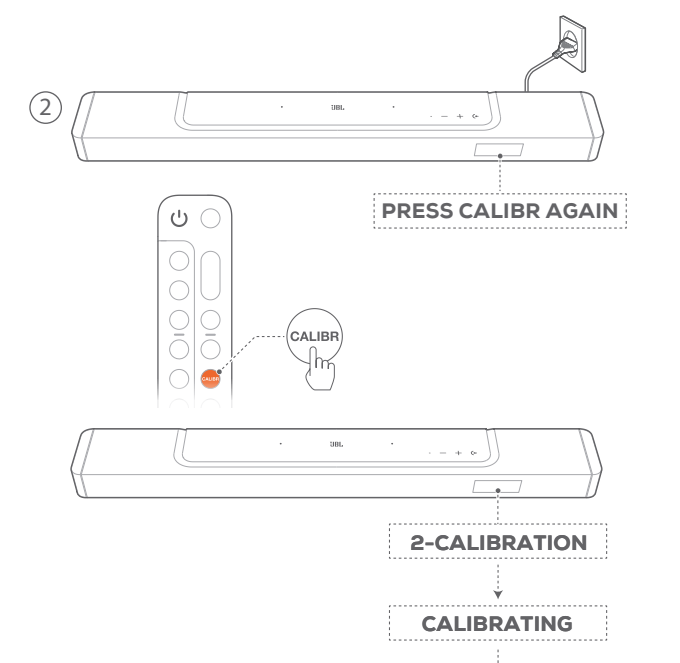

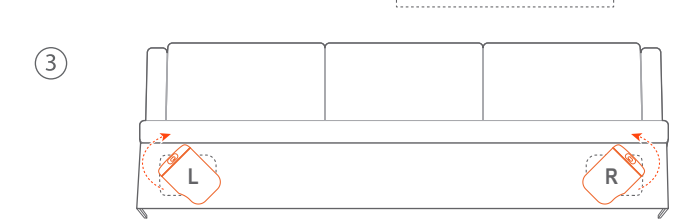

2-DONE

- 1. Plasser avtakbare bakhøyttalerne der du ønsker å plassere dem.
- 2. På fjernkontrollen trykker du på **CALIBR**.
  - → "2-CALIBRATION" vises på lydplanken.
  - → Nedtelling begynner, fra 5 til 1.
  - → Kalibreringstonen høres. Autokalibrering begynner. "CALIBRATING": Kalibrering pågår "2-DONE": Kalibrering av høyttalerposisjonen utført.
  - 2-DONE . Railbrenning av høyttalerposisjonen utiø
- 3. Roter for best mulig lytteopplevelse.

### MERKNADER:

 Under lydkalibrering deaktiveres alle knappene på fjernkontrollen, bortsett fra Ů og CALIBR.

### 6.3.2 Dolby Atmos®

Dolby Atmos gir overhengende lyddistribusjon for en kraftig 3D-lydopplevelse.

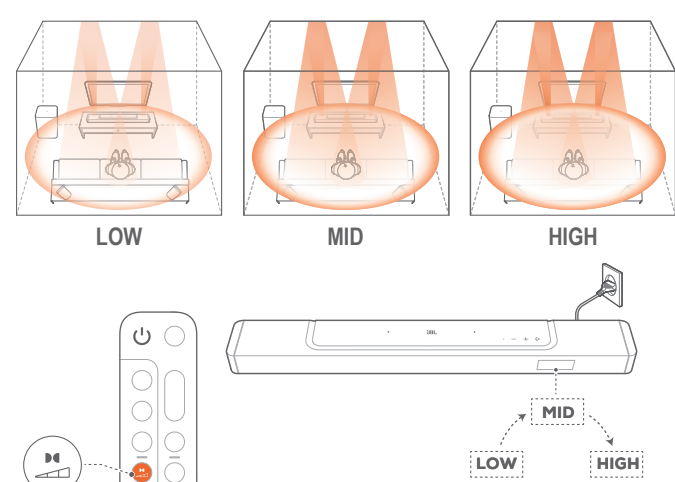

- 1. Spill av surroundlyd fra Dolby Atmos ved å koble til og spille av Blu-ray-spillerren eller strømmeenheten din som beskrevet under "<u>5.1 Koblingen til TV-en og dine digitale enheter</u>".
- 2. For å velge egnet styrke for Dolby Atmos trykker du på på fjernkontrollen for å veksle mellom middels (standard), høy eller lav.

### MERKNADER:

lh

- Atmos-lydeffektene er bare tilgjengelig i Dolby-lydinnhold.

### 6.3.3 Justering bak

Med begge de avtagbare bakhøyttalerne frakoblet, kan du velge surroundlydnivået.

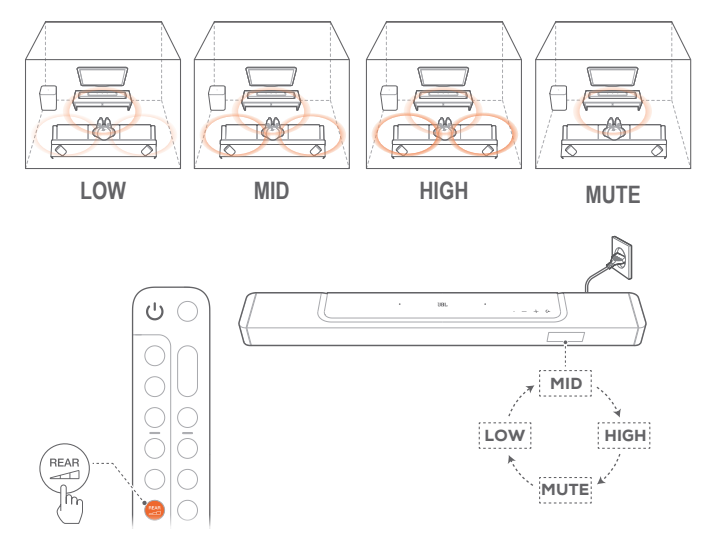

- Kontroller at lydplanken og de avtagbare bakhøyttalerne er koblet til trådløst (se "<u>6.1 Koble til de avtagbare</u> <u>bakhøyttalerne og subwooferen</u>").
- 2. På fjernkontrollen trykker du på ar for å veksle mellom surroundlydnivåene.
  - → "MID" / "HIGH" / "MUTE" / "LOW" vises (standard: "MID").
  - → "UNDOCK REAR SPKR" vises hvis de avtagbare bakhøyttalerne er dokket til lydplanken.

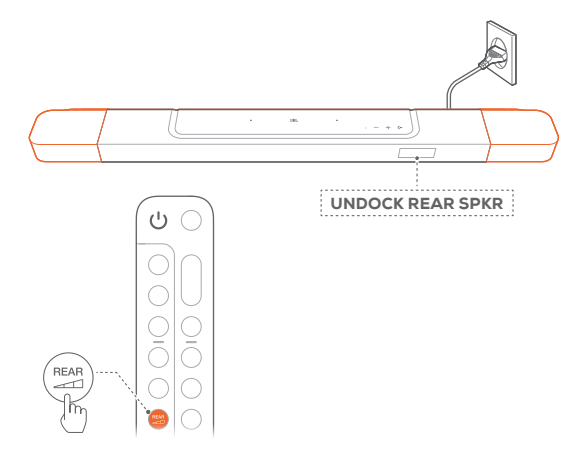

### 6.3.4 Bassjustering

Du kan justere bassen etter behov.

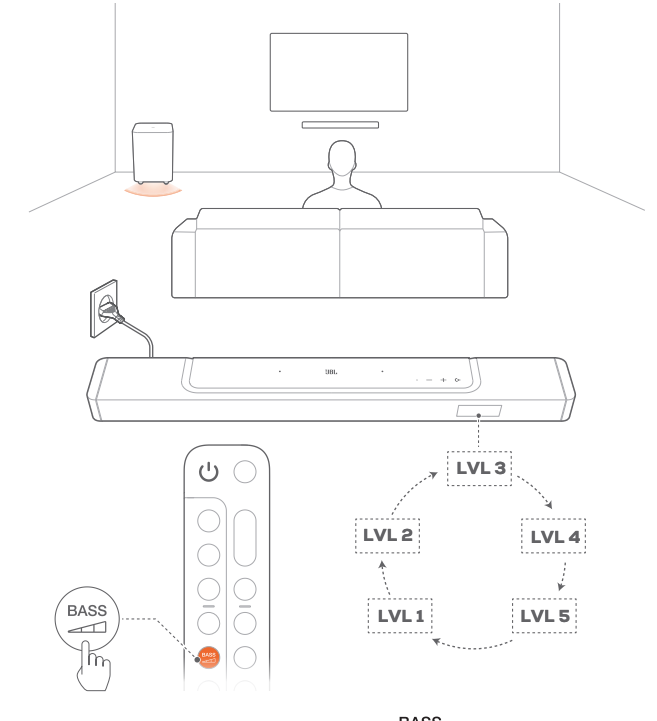

På fjernkontrollen trykker du på Ass for å veksle mellom bassnivåer.

→ "LVL1" til "LVL5" vises (standard: "LVL3").

### 7. SPILL AV

### 7.1 Slå på / Auto standby / Auto oppvåkning

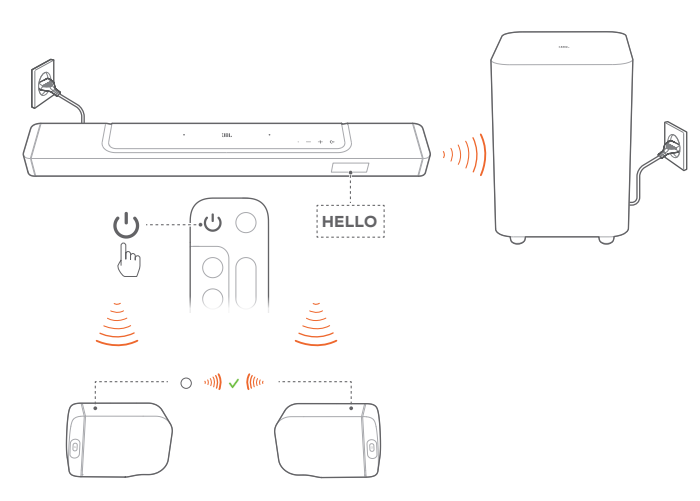

### 7.1.1 Slå på

- Slå på ved å trykke på hvilken som helst knapp på lydplanken, eller 也 på fjernkontrollen.
  - → "HELLO" vises.
  - → Subwooferen koblet automatisk koblet til lydplanken igjen. Tilkoblet: ▲ lyser kontinuerlig hvitt.
  - → De avtagbare høyttalerne kobles automatisk til lydplanken igjen. Tilkoblet: Statusindikatoren lyser kontinuerlig hvitt (○)

### 7.1.2 Auto standby

Hvis lydplanken er inaktiv i mer enn 10 minutter, skifter den automatisk til standby-modus. "STDBY" vises.

- → Subwooferen går også i standby, og 🛥 lyser kontinuerlig gult.
- → De avtagbare høyttalerne går i standby, og statusindikatoren slås av for trådløs tilkoblingsstatus.
- → Neste gang du slår på lydplanken går den tilbake til sist valgte kilde.

### MERKNADER:

 På de avtagbare høyttalerne trykker du på og holder inne じ i mer enn 3 sekunder for å slå av; trykk på じ igjen til å koble til lydplanken.

### 7.1.3 Auto oppvåkning

I standby-modus vil lydplanken automatisk våkne når

- lydplanken er koblet til TV-en med HDMI ARC-tilkobling og TV-slås på,
- lydplanken er koblet til TV-en med HDMI ARC-tilkoblingen og med HDMI-tilkobling, samt til en digital enhet, slik som settop boks, DVD/Blu-rayspiller eller spillkonsoll, og den digitale enheten slås på,
- lydplanken er koblet til hjemmenettverket ditt og lyden strømmes gjennom lydplanken gjennom musikkstrømmetjenestene over JBL One-appen, Chromecast built-in, AirPlay eller Alexa.

### 7.2 Spill av fra TV-kilden

Med lydplanken tilkoblet kan du nyte TV-lyd fra høyttalerne på lydplanken.

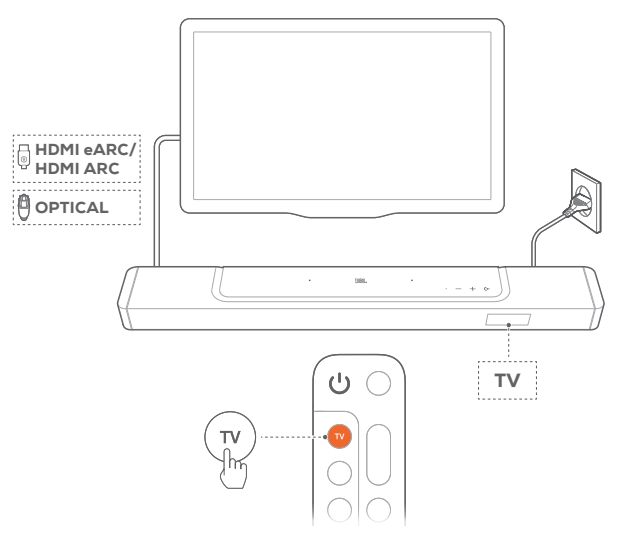

- 1. Sørg for at TV-en er satt opp til å støtte eksterne høyttalere og at de innebygde TV-høyttalerne er dempet. Se TV-ens bruksanvisning for mer informasjon.
- Sørg for at lydplanken er ordentlig koblet til TV-en (sei kapittelet "<u>5.1 Koblingen til TV-en og dine digitale enheter</u>").
- - → "TV": TV-kilden velges.
  - I fabrikkinnstillinger er TV-kilden valgt som standard.

### **MERKNADER:**

 Hvis lydplanken er koblet til TV-en med både HDMI-kabel og optisk kabel, vil HDMI-kabelen velges for TV-tilkoblingen.

### 7.2.1 Konfigurering av TV-fjernkontrollen

For å bruke TV-ens fjernkontroll til både TV-en og lydplanken må du kontrollere at TV-en støtter HDMI-CEC. Hvis TV-en ikke støtter HDMI-CEC, følger du trinnene under "<u>TV-fjernkontrollens</u> <u>IR-lærefunksjon</u>".

### HDMI-CEC

Hvis TV-en støtter HDMI-CEC, aktiver funksjonene i henhold til instruksjonene i TV-ens bruksanvisning. Du kan kontrollere lydplankens funksjoner volum +/-, demp/demping av og strøm på/standby med fjernkontrollen for TV-en.

#### TV-fjernkontrollens IR-lærefunksjon

Gjennom IR-læring kan den infrarøde TV-fjernkontrollen lære noen av kommandoene for lydplanken.

- På lydplanken trykker du på og holder inne (+ og + til "LEARNING" vises.
  - → Du kommer inn i lærefunksjonsmodus for TV-fjernkontroll.
- 2. Pek TV-fjernkontrollen mot lydplanken. Følg anvisningene på skjermen for å betjene knappene på TV-ens fjernkontroll:
  - Når enten "POWER", "VOL+", "VOL-", eller "MUTE" vises på lydplanken, trykker du på ønsket knapp med TV-ens fjernkontroll.
    - → "DONE": Lydplankeknappens funksjoner læres av knappene på TV-ens fjernkontroll.
    - → Lydplanken går tilbake til sist valgte kilde.
  - For å stoppe og avslutte læringsmodus for TV-ens fjernkontroll trykker du på og holder inne (+ og + på lydplanken til "EXIT LEARNING" vises.
    - $\rightarrow$  De lærte funksjonene forkastes.

#### MERKNADER:

 Lydplanken avslutter læringsmodusen for TV-ens fjernkontroll automatisk hvis ingen handlinger utføres på 30 sekunder. De lærte funksjonene forkastes.

### 7.3 Spill av fra HDMI IN-kilden

Mens lydplanken er koblet til som vist, kan den digitale enheten også spille av video på TV-apparatet og lyd fra lydplankens høyttalere.

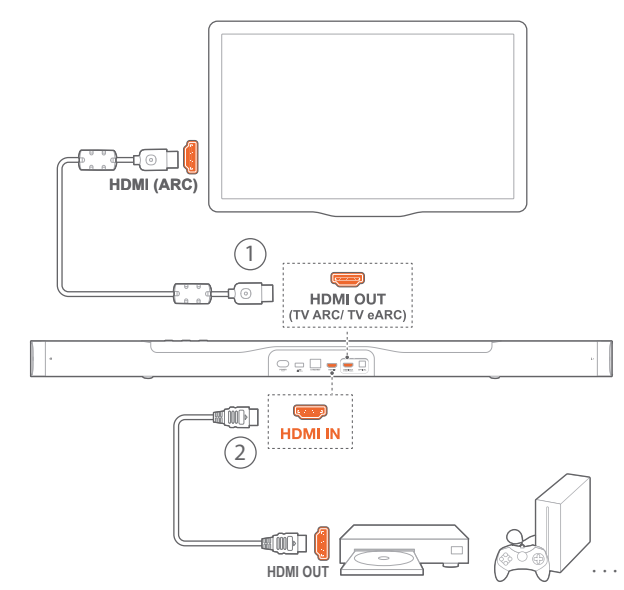

 Sørg for at lydplanken er ordentlig koblet til TV-en og den digitale enheten (se "<u>5.1 Koblingen til TV-en og dine digitale</u> <u>enheter</u>").

- 2. Slå på den digitale enheten.
  - → TV-en og lydplanken vekkes fra standbymodus og bytter automatisk til inngangskilden.
    - For å velge HDMI IN-kilden på lydplanken trykker du på (+ på lydplanken eller HDMI på fjernkontrollen.
- 3. Sett TV-en i standby-modus.
  - → Lydplanken og avspillings-enheten går over i standbymodus.

#### **MERKNADER:**

- Full kompatibilitet med alle HDMI-CEC-enheter er ikke garantert.

### 7.4 Spill av fra Bluetooth-kilden

Gjennom Bluetooth kan du strømme lyd fra Bluetooth-enheten til lydplanken.

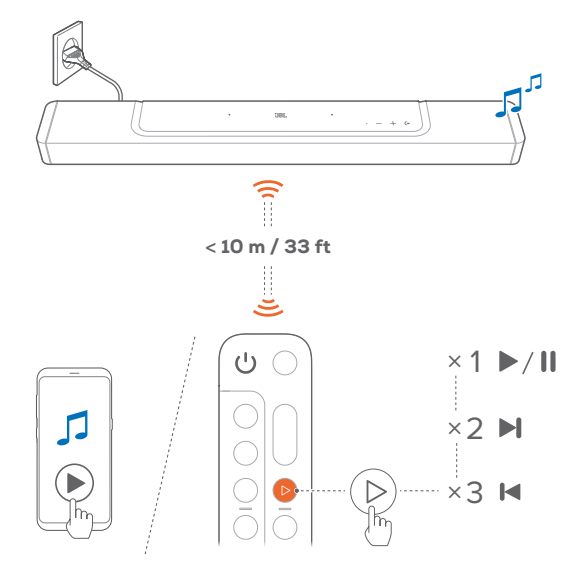

- 1. Sjekk at lydplanken er koblet riktig til Bluetooth-enheten (se "5.2 Bluetooth tilkobles").
- Velg Bluetooth-kilde ved å trykke på (← på lydplanken eller på fjernkontrollen.
- 3. Start lydavspilling på Bluetooth-enheten.
  - Eventuelt kan du trykke på ▷ på fjernkontrollen for å kontrollere avspillingen.
- 4. Juster volumet på lydplanken, fjernkontrollen eller Bluetoothenheten.

### 7.5 Spill av gjennom JBL One-appen

Gjennom JBL One-appen kan du strømme lyd fra nettbaserte musikktjenester til lydplanken.

- 1. På lydplanken,
  - Sjekk at lydplanken er koblet riktig til hjemmenettverket (se "<u>5.3 Tilkobling til hjemmenettverk</u>").

- 2. På en Android- eller iOS-enhet,
  - Pass på at Android- eller iOS-enheten er koblet til samme nettverk som lydplanken.
  - b) Start JBL One-appen, bla gjennom tilgjengelige \*musikkstrømmetjenester for å velge musikk. Deretter kan du starte musikkstrømming til den tilkoblede lydplanken.
    - Bruk søkeboksen for å oppdage musikk med det integrerte musikkbiblioteket med tilgjengelige musikktjenester.

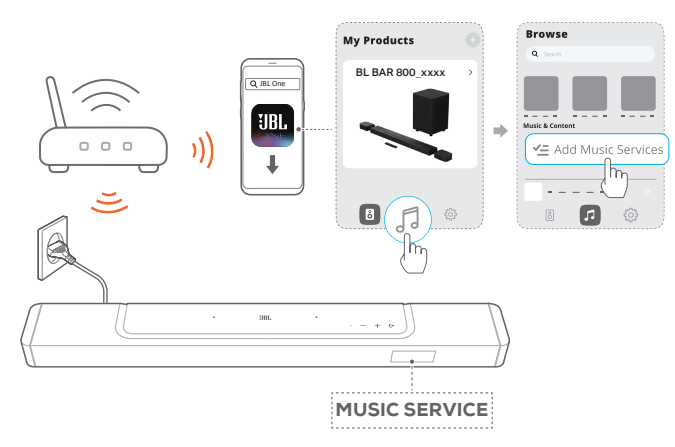

3. Bytt til andre kilder for å gå ut av musikkavspilling.

### **MERKNADER:**

 \*Det kan kreves abonnement, og det leveres ikke av JBL Oneappen.

#### Gå til forhåndsinnstillingene dine med $\bigcirc$ (Moment)-knappen

Ved å trykke på  $\bigcirc$  på fjernkontrollen kan du få tilgang til spillelisten og høyttalerinnstillinger som du har tilpasset i JBL One-appen.

- 1. I JBL One-appen,
  - tilpasse funksjonen  $\bigcirc$  (Moment).

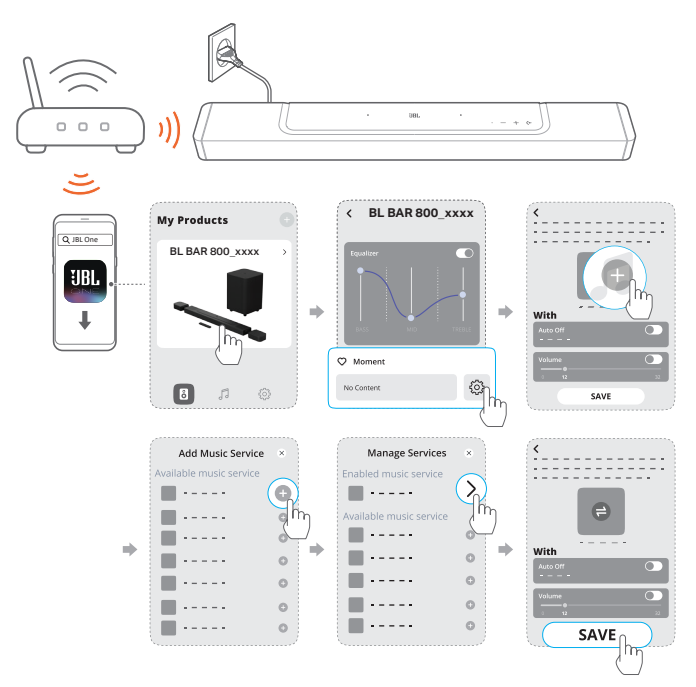

- 2. På lydplanken,
  - Trykk på ♡ på fjernkontrollen for å gå til den tilpassede spillelisten og høyttalerinnstillingene.

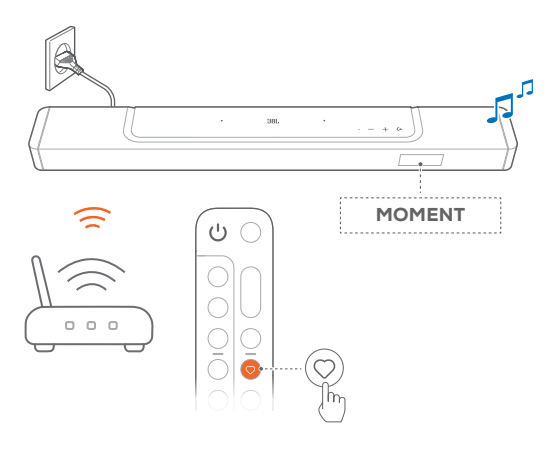

### 7.6 Spill med Chromecast built-in

Med Chromecast built-in kan du strømme lyd på Android- eller iOS-enheten, til lydplanken.

- 1. På lydplanken,
  - Sjekk at lydplanken er koblet riktig til hjemmenettverket (se "<u>5.3 Tilkobling til hjemmenettverk</u>").
- 2. På en Android- eller iOS-enhet,
  - a) Pass på at Android- eller iOS-enheten er koblet til samme nettverk som lydplanken.
  - b) Start JBL One-appen og sjekk at du har aktivert strømmetjenesten til Chromecast built-in.

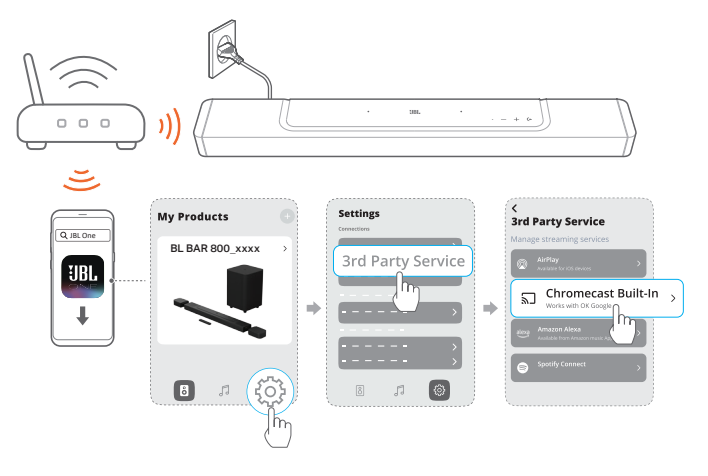

c) På en Chromecast-aktivert app kan du spille av musikk ved å trykke på strømmeikonet 🕤 og velge den tilkoblede lydplanken.

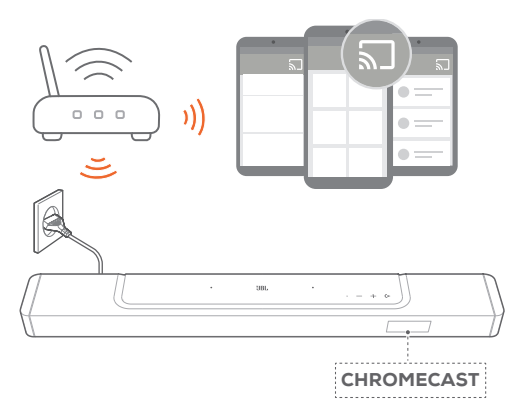

3. Bytt til andre kilder for å gå ut av musikkavspilling.

### 7.7 Spill gjennom AirPlay

Med AirPlay kan du strømme lyd på iOS-enheten til lydplanken. 1. På lydplanken,

- Sjekk at lydplanken er koblet riktig til hjemmenettverket (se "<u>5.3 Tilkobling til hjemmenettverk</u>").
- 2. På iOS-enheten,
  - a) Pass på at iOS-enheten er koblet til samme nettverk som lydplanken.
  - b) For å gå inn på kontrollsenteret på en iOS-enhet sveiper du nedover fra øverst til høyre. Trykk på @ for å velge den tilkoblede lydplanken, og start deretter lydstreaming fra en app.

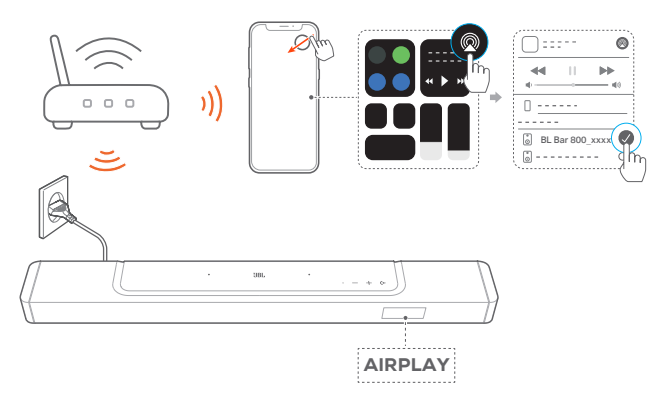

3. Bytt til andre kilder for å gå ut av musikkavspilling.

### 7.8 Spill gjennom Amazon Music

Med lydplanken koblet til Alexa kan du strømme musikk fra Amazon Music-biblioteket til lydplanken.

1. Sjekk at lydplanken er koblet riktig til hjemmenettverket (se "<u>5.3 Tilkobling til hjemmenettverk</u>").

- 2. På en Android- eller iOS-enhet,
  - a) Pass på at Android- eller iOS-enheten er koblet til samme nettverk som lydplanken.
  - b) Start JBL One-appen og sjekk at du har aktivert strømmetjenesten til Amazon Alexa.

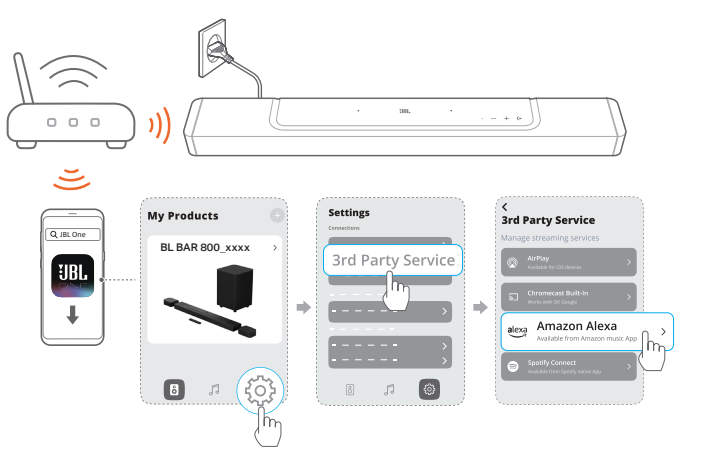

3. Start Amazon Alexa-appen for å starte musikkavspilling.

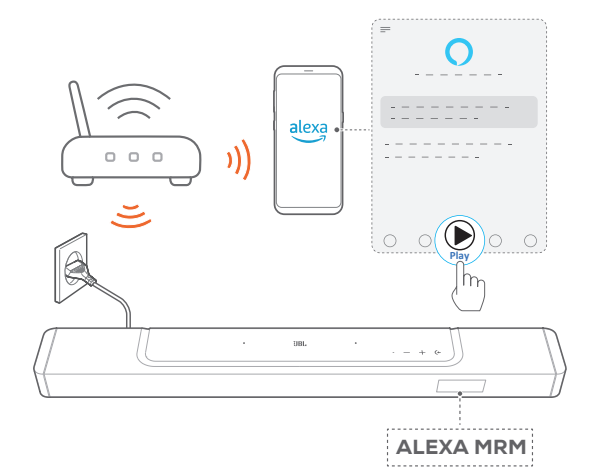

- Åpne Amazon Music-appen for å få tilgang til Amazon Music-biblioteket.
- Sørg for å starte musikkavspilling fra den samme Alexakontoen som du har aktivert i JBL One-appen. Se Amazon Alexa-appen for nærmere detaljer.

### MERKNADER:

- Lydplanken kan støtte lydstrømming, men kan ikke støtte videostrømming.
- Under avspilling gjennom Chromecast built-in, AirPlay eller Alexa pauses musikkavspilling på den første tilkoblede enheten når du begynner musikkavspilling på en annen tilkoblet enhet.
- Når lydplanken veksler mellom Wi-Fi-signalet ditt hjemme og kablet nettverk med AirPlay, vil musikken settes på pause og vil gjenopptas på noen minutter, avhengig av bredbåndets båndbredde. For tilkobling til kablet hjemmenettverk, se "<u>5.3 Tilkobling til</u> hjemmenettverk".

### 7.9 Avspilling i flere rom

Med avspilling i flere rom kan du strømme musikk på Androideller iOS-enheten din til flere Chromecast-aktiverte /AirPlay /Alexahøyttalere.

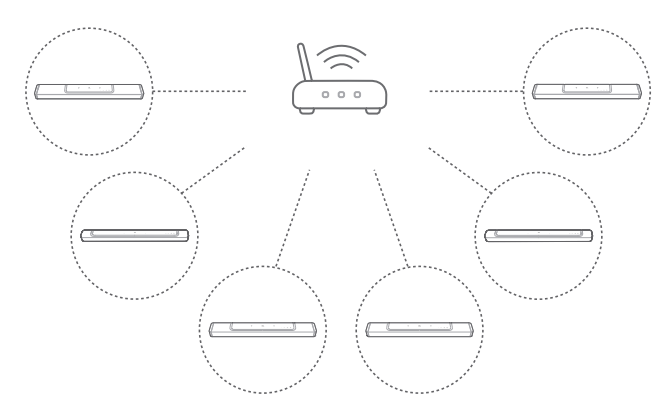

### 7.9.1 Chromecast built-in

- 1. Med Google Home-appen kan du koble flere Chromecastaktiverte høyttalere til samme nettverk, tilordne dem til flere rom og opprette grupper etter behov.
- 2. Kjør en Chromecast--aktivert app på smarttelefonen eller nettbrettet.
- 3. Spill musikk. Trykk på a og velg de grupperte høyttalerne.

#### **MERKNADER:**

- For å opprette en høyttalergruppe for flere rom i Google Home-appen må du ha koblet alle høyttalerne til det samme hjemmenettverket og brukt samme Google-påloggingskonto. Se Google Home-appen for ytterligere informasjon.
- Avhengig av båndbredden til det lokale nettverket ditt kan du strømme musikk til opptil 6 Chromecast-aktiverte høyttalere.

### 7.9.2 AirPlay

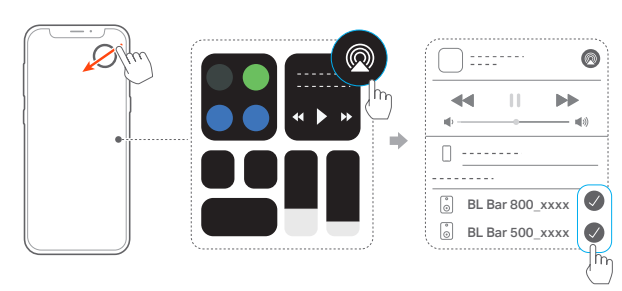

- 1. Gå inn på Kontrollsenter på en iOS-enhet.
- 2. Trykk på @ for å velge flere tilkoblede høyttalere etter behov.
- 3. Start musikkstrømming fra en app.

### 7.9.3 Alexa MRM: Musikkavspilling i flere rom

1. Sjekk at du har aktivert strømmetjenesten til Amazon Alexa på lydplanken gjennom JBL One-appen.

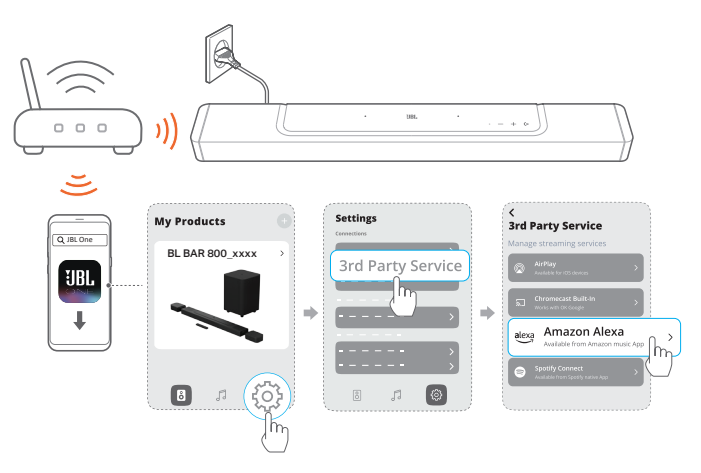

2. Gjennom Amazon Alexa-appen oppretter du en gruppe for musikkavspilling i flere rom for lydplanken. Se Amazon Alexaappen for ytterligere informasjon.

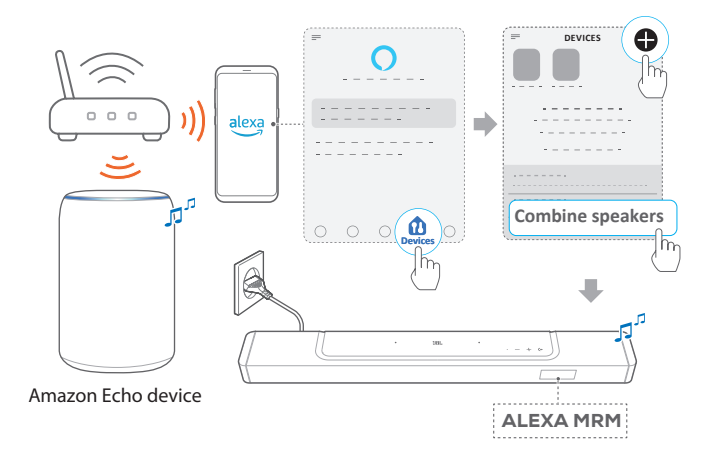

### MERKNADER:

 For å opprette en musikkgruppe for flere rom i Amazon Alexa-appen må du ha koblet alle enhetene til det samme hjemmenettverket og brukt samme Alexa-påloggingskonto. Se Amazon Alexa-appen for nærmere detaljer.

### 8. LYDINNSTILLINGER

### 8.1 Audio Sync

Med funksjonen for lydsynkronisering kan du synkronisere lyd og video for å sikre at lyden fra videoinnholdet ikke forsinkes.

- 1. På fjernkontrollen trykker du på og holder inne **TV** i mer enn tre sekunder og trykker deretter på **+**.
  - → "SYNC" vises.
- I løpet av fem sekunder må du trykke på + eller på fjernkontrollen for å justere lydforsinkelsen slik at den samsvarer med bildet.
  - → Tiden for lydsynkronisering vises.

### 8.2 Smartmodus

Siden smartmodus er aktivert som standard, kan du se TV-programmer med rike lydeffekter. For TV-programmer som f.eks. nyheter og værmelding kan du redusere lydeffektene ved å deaktivere smartmodus og bytte til standardmodus.

**Smartmodus:** EQ-innstillinger og JBL surround-lyd brukes for rike lydeffekter.

**Standardmodus:** De forhåndsinnstilte EQ-innstillingene brukes for standard lydeffekter.

Slik deaktiverer du smartmodus:

- På fjernkontrollen trykker du på og holder inne 
   <sup>t</sup> i mer enn tre sekunder og trykker deretter på +.
  - → Du bytter til en annen modus. "OFF SMART MODE": Standardmodus er aktivert..
  - → Neste gang du slår på lydplanken, aktiveres smartmodus igjen automatisk.

### 8.3 PureVoice dialogforbedringsteknologi

Ved å bruke PureVoice dialogforbedringstteknologi kan PureVoice forbedre vokal klarhet, slik at det blir lettere å høre og forstå tale. PureVoice er aktivert som standard hvis du spiller av filmer fra TV/ HDMI IN-kilden; og PureVoice deaktiveres hvis du strømmer musikk over Bluetooth, Chromecast built-in, Alexa eller AirPlay.

For å aktivere eller deaktivere stemmemodus,

- På fjernkontrollen trykker du på og holder inne sekunder og trykker deretter på BASS.
  - → "ON PUREVOICE": PureVoice er aktivert.
  - → "OFF PUREVOICE": PureVoice er deaktivert.
  - → Neste gang du slår på lydplanken, aktiveres PureVoice igjen automatisk.

### 9. GJENOPPRETTE FABRIKKINNSTILLINGER

Ved å gjenopprette standardinnstillingene fra fabrikken, fjerner du alle personlige innstillinger fra lydplanken.

- På lydplanken trykker du på og holder inne (+, + og i mer enn 5 sekunder.
  - → "RESET" vises.
  - → Lydplanken starter på nytt.

### **10. PROGRAMVAREOPPDATERING**

For optimal ytelse og best brukeropplevelse kan JBL i fremtiden tilby programvareoppdateringer for lydplankesystemet. Besøk www. jbl.com eller kontakt JBL kundesenter for å få mer informasjon om nedlasting av oppdateringer.

### Oppdatering på nettet

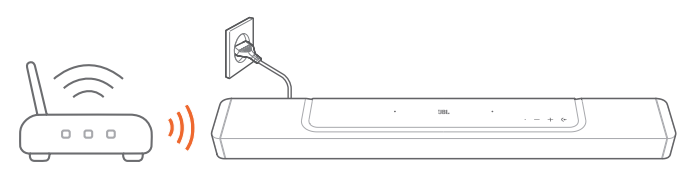

- Koble lydplanken til hjemmenettverket. Oppdatering på nett skjer automatisk når programvareoppdateringer er tilgjengelig.
  - → "WAIT": Programvareoppdatering pågår
  - → "DONE": Programvareoppdatering fullført

#### **MERKNADER:**

 Programvareoppdateringer vil bli synkronisert med de to avtagbare høyttalerne når de kobles til eller dokkes på lydplanken.

### Oppdatere gjennom en USB-lagringsenhet

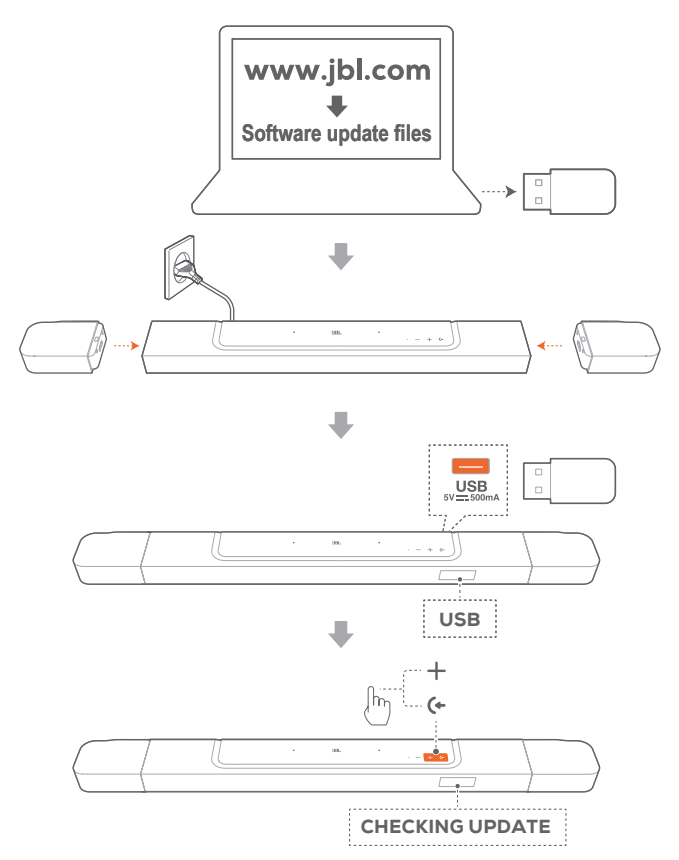

- 1. Sjekk at du har lagret programvareoppdateringsfilen til rotkatalogen på en USB-lagringsenhet.
  - Pass på at USB-lagringsenheten oppfyller følgende krav:
    Maks. kapasitet: 64 GB
    Filsystem: FAT32
- 2. Koble til USB-enheten.
  - → "USB": Lydplanken bytter automatisk til USB-kilden.
- 3. Gå i programvareoppdateringsmodus ved å trykke på (← og + på lydplanken.
  - → "CHECKING UPDATE" vises.
  - → "WAIT": Programvareoppdatering pågår
  - → "DONE": Programvareoppdatering fullført

#### **MERKNADER:**

 La lydplanken være slått på og USB-lagringsenheten montert til programvareoppdateringen er fullført.

### 11. KOBLE TIL SUBWOOFEREN IGJEN

Lydplanken og subwooferen sammenkobles på fabrikken. Når de slås på, er de allerede automatisk paret og sammenkoblet. I noen spesielle tilfeller må du kanskje pare dem på nytt.

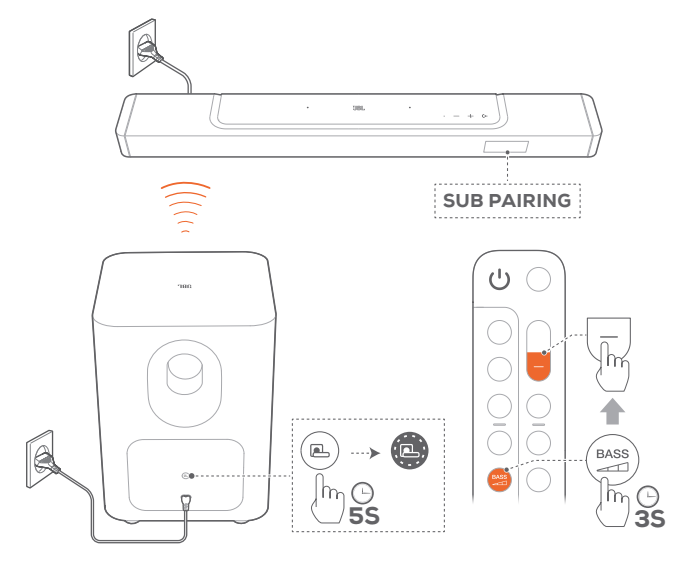

### Slik går du i paringsmodus for subwoofer

- 1. Trykk på og hold inne 🕒 på subwooferens bakpanel til den blinker raskt i hvitt.
- Sett subwooferen i sammenkoblingsmodus på lydplanken ved å trykke på og holde inne and på fjernkontrollen i mer enn tre sekunder. Trykk deretter på – på fjernkontrollen.
  - → **"SUB PAIRING"**: Subwooferen er klar til paring.
  - → **"SUB PAIRED"**: Subwooferen er tilkoblet.

### **MERKNADER:**

### **12. PRODUKTSPESIFIKASJONER**

### Generell spesifikasjon:

- Modell: BAR 800 (lydplanke-enhet) BAR 800 SURROUND (avtagbar høyttaler) BAR 800 SUB (subwoofer-enhet)
- Lydsystem: 5.1.2-kanal
- Strømforsyning: 100 240 V AC, ~ 50/60Hz
- Høyttalernes samlede utgangseffekt (maks. ved THD 1 %): 720W
- Utgangseffekt fra lydplanken (maks. ved THD 1 %): 340W
- Surround-høyttalerens utgangseffekt (maks. ved THD 1 %): 2x 40W
- Subwooferens utgangseffekt (maks ved THD 1 %): 300W
- Lydplankens høyttalerelementer: 3x (46x90) mm racetrackdrivere, 3x 0,75" (20mm) diskanthøyttalere, 2x 2,75" (70mm) oppovervendte fulltone-elementer.
- Surroundhøyttalere transduser : 1x (46x90) mm racetrack-driver
- Subwooferens element: 10 "(260mm)
- Strømforbruk i standby: < 2,0 W
- Driftstemperatur: 0 °C 45 °C
- Litium-batteri: 3,635 V, 3283 mAh
- Spilletid for avtakbar surround-høyttaler: opptil 10 timer (kan variere avhengig av lydnivå og type innhold)

#### HDMI-spesifikasjon

- HDMI-videoinngang: 1
- HDMI-videoutgang (med forbedret lydreturkanal eARC): 1
- HDMI HDCP-versjon: 2,3
- HDR-gjennomgang: HDR10, Dolby Vision

#### Lydspesifikasjoner

- Frekvensrespons: 35Hz 20kHz (-6 dB)
- Lydinnganger: 1 optisk, Bluetooth, USB (USB-avspilling er tilgjengelig i den amerikanske versjonen. For andre versjoner er USB kun for service.)

### USB-spesifikasjon

- USB-inngang: Type A
- USB-klassifikasjon: 5 V DC, 0,5 A

#### Trådløs spesifikasjon

- Bluetooth-versjon: 5,0
- Bluetooth-profil: A2DP 1.2, AVRCP 1.5
- Frekvensområde for Bluetooth-sender: 2400 MHz 2483,5 MHz
- Bluetooth-senderens strøm: <15 dBm (EIRP)
- Trådløst nettverk: IEEE 802.11 a/b/g/n/ac/ax (2,4 GHz / 5 GHz)
- 2.4G Wi-Fi-senderens frekvensrekkevidde: 2412–2472 MHz (2,4 GHz ISM-bånd, USA 11 kanaler, Europa og andre land 13 kanaler)
- Effekt for 2.4G Wi-Fi-sender: <20 dBm (EIRP)
- 5G Wi-Fi-senderens frekvensrekkevidde: 5,15–5,35 GHz, 5,470–5,725 GHz, 5,725–5,825 GHz
- Effekt for 5G Wi-Fi-sender: 5,15 5,25GHz <23 dBm, 5,25 - 5,35 GHz og 5,470 - 5,725 GHz <20 dBm, 5,725 - 5,825 GHz <14 dBm (EIRP)</li>

- 2.4G frekvensområde for den trådløse senderen: 2406 2474 MHz
- 2.4 G trådløs senderstyrke: <10 dBm (EIRP)

### Mål

- Lydplankens totale mål (B x H x D): 1174 x 56 x 120 mm / 46,2" x 2,2" x 4,7"
- Hovedlydplankens mål (B x H x D): 884 x 56 x 120 mm / 34,8" x 2,2" x 4,7"
- Avtagbare surround-høytaleres mål (hver) (B x H x D): 145 x 56 x 120 mm / 5,7" x 2,2" x 4,7"
- Subwooferens mål (B x H x D) : 305 x 440,4 x 305 mm / 12" x 17,3" x 12"
- Lydplankens vekt: 3,4 kg / 7,4 pund
- Avtagbare surroundhøttaleres mål (hver): 0,65 kg / 1,4 pund
- Subwooferens vekt: 10 kg / 22 pund
- Emballasje dimensjoner (B x H x D): 1000 x 375 x 475 mm / 39,4" x 14,8" x 18,7"
- Emballasjevekt: 18,9 kg / 41,6 pund

### 13. FEILSØKING

Ikke forsøk å reparere produktet selv. Hvis du har problemer med bruk av dette produktet bør du sjekke følgende punkter før du ber om service.

### System

### Enheten vil ikke slå seg på.

• Kontroller om strømkabelen er koblet til stikkontakten og lydplanken.

### Lydplanken reagerer ikke på knappetrykk.

• Gjenopprette lydplanken til fabrikkinnstillingene (se kapittelet <u>"9. GJENOPPRETTE FABRIKKINNSTILLINGER</u>").

### Lyd

### Ingen lyd fra lydplanken

- Påse at lyd fra lydplanken ikke er dempet.
- Velg riktig inngangskilde for lyd på fjernkontrollen.
- Koble lydplanken til TV-apparatet eller andre enheter på riktig måte
- Gjenopprett lydplankens fabrikkinnstillinger ved å trykke på og holde inne (+, + og – på lydplanken i mer enn 5 sekunder.

### Forvrengt lyd eller ekko

 Hvis du spiller av lyd fra TV-en gjennom lydplanken, pass på at TV-en er dempet eller at TV-ens innebygde høyttaler er deaktivert.

### Lyd og video er ikke synkronisert.

 Aktiver funksjonen for lydsynkronisering for å synkronisere lyd og bilde (se "<u>8.1 Audio Sync</u>").

### Ingen høydelydeffekter fra Dolby Atmos

- Hvis TV-en bare støtter HDMI ARC, må du kontrollere at du har koblet den digitale enheten til lydplanken gjennom HDMI IN -kontakten på lydplanken (se "<u>5.1.1 TV (HDMI ARC /</u> <u>eARC)</u>")
- Bruk lydeffektene til Dolby Atmos når du spiller filmer fra TV/HDMI-kilden. For lydstrømming via Bluetooth eller strømmeapper (aktivert av Chromecast built-in, AirPlay eller Alexa), støttes ikke Dolby Atmos.

### Bluetooth

### En enhet kan ikke kobles til lydplanken.

- Sjekk om du har aktivert Bluetooth på enheten.
- Hvis lydplanken er sammenkoblet med en annen Bluetoothenhet, må du tilbakestille Bluetooth (se "<u>5.2.3 Koble til en</u> <u>annen Bluetooth-enhet</u>").
- Hvis Bluetooth-enheten tidligere har vært paret med lydplanken, må du tilbakestille Bluetooth på lydplanken, oppheve paringen av lydplanken på Bluetooth-enheten, og deretter pare Bluetooth-enheten med lydplanken på nytt (se "5.2.3 Koble til en annen Bluetooth-enhet").

### Dårlig lydkvalitet fra en tilkoblet Bluetooth-enhet

• Dårlig mottakerforhold for Bluetooth. Flytt avspillingsenheten nærmere lydplanken, eller fjern evt. hindring mellom kildeenheten og lydplanken.

# Den tilkoblede Bluetooth-enheten kobler seg til og fra hele tiden.

• Dårlig mottakerforhold for Bluetooth. Flytt avspillingsenheten nærmere lydplanken, eller fjern evt. hindring mellom kildeenheten og lydplanken.

### Wi-Fi

### Kunne ikke koble til Wi-Fi.

- Pass på at Wi-Fi er slått på.
- Pass på at du har valgt riktig nettverk og skrevet inn riktig passord.
- Pass på at ruter eller modem er slått på og innenfor rekkevidde.
- I ruterinnstillingene må du kontroller at du har satt sikkerhetstypen til WPA2 eller auto.
- Pass på at lydplanken er koblet til det samme trådløse LAN som smarttelefonen eller nettbrettet.
- Hvis du har problemer med å konfigurere wifi, kan du holde inne + og - på lydplanken til "SETUP WIFI" vises.

### Avspilling

# AirPlay finner ikke lydplanken som AirPlay-høyttaler for musikkstreaming.

- På Apple-enheten oppdaterer du programvaren til den nyeste versjonen: iOS 13.4 og nyere, Mac OS 10.15.4 og nyere, eller TV OS 14.3.
- Kontroller at Apple-enheten er koblet til samme nettverk som lydplanken.
- For en PC som kjører iTunes for Windows kan du strømme musikk fra PCen til lydplanken via Bluetooth.

### Musikkavspilling fungerer ikke problemfritt når lydkilden byttes fra Bluetooth til Chromecast built-in, AirPlay eller Alexa.

 Kvaliteten på lydstrømming og avspilling er avhengig av trafikken på og dekningen til nettverket som er forbundet til lydplanken og strømmeenhetene dine, for eksempel telefoner, nettbrett og PC-er.

### Musikkavspilling gjenopptas ikke når lydkilden bytter fra Bluetooth til TV / HDMI IN, og deretter tilbake til Bluetooth.

 Musikkavspillingen i Bluetooth-enheten stopper når lydkilden bytter fra Bluetooth til TV / HDMI IN. Når du bytter tilbake til Bluetooth-kilden, kan du starte musikkavspilling på Bluetooth-enheten igjen.

### Lydplanken er i "Offline"-status i Amazon Alexaappen, eller problemer oppstår med Alexa MRMrelatert avspilling.

 Gjenopprett lydplanken ved å tilbakestille den til fabrikkinnstillingene ved å trykke på og holde inne (+, + og i mer enn 5 sekunder.

### Fjernstyring

### Fjernkontrollen virker ikke.

- Sjekk om batteriene er tomme. Hvis de er det, må de skiftes ut.
- Reduser avstanden og vinkelen mellom fjernkontrollen og hovedenheten.

### Kunne ikke fullføre læring for TV-ens fjernkontroll.

• Sjekk om du bruker en infrarød fjernkontroll til TV-en. Infrarød læring støttes ikke av en Bluetooth-tilkoblet fjernkontroll.

### Standby-modus for lavt strømforbruk

### Lydplanken kan ikke settes i standbymodus for lavt strømforbruk når den fullfører strømlading av de avtagbare høyttalerne.

- Gå i standby-modus for lavt strømforbruk ved å trykke på og holde inne Ü på fjernkontrollen til "CEC 1" vises på lydplanken; deretter trykk på og hold inne Ü på fjernkontrollen igjen til "CEC 2" vises.
- For å avslutte standby-modus for lavt strømforbruk må du koble fra strømledningen og koble den til igjen.

### **14. VAREMERKER**

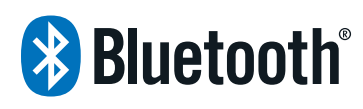

The Bluetooth® word mark and logos are registered trademarks owned by Bluetooth SIG, Inc. and any use of such marks by HARMAN International Industries, Incorporated is under license. Other trademarks and trade names are those of their respective owners.

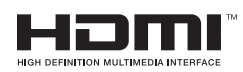

The terms HDMI, HDMI High-Definition Multimedia Interface, HDMI trade dress and the HDMI Logos are trademarks or registered trademarks of HDMI Licensing Administrator, Inc.

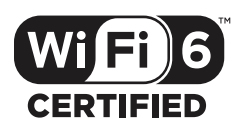

Wi-Fi CERTIFIED 6<sup>™</sup> and the Wi-Fi CERTIFIED 6<sup>™</sup> Logo are trademarks of Wi-Fi Alliance®.

COMPATIBLE WITH

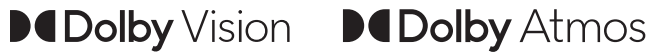

Dolby, Dolby Vision, Dolby Atmos, and the double-D symbol are registered trademarks of Dolby Laboratories Licensing Corporation. Manufactured under license from Dolby Laboratories. Confidential unpublished works. Copyright © 2012-2021 Dolby Laboratories. All rights reserved.

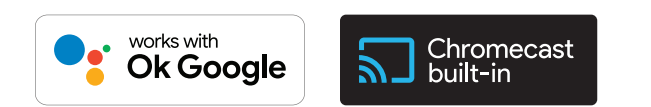

Google, Android, Google Play and Chromecast built-in are trademarks of Google LLC.

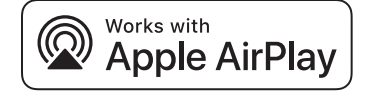

Use of the Works with Apple badge means that an accessory has been designed to work specifically with the technology identified in the badge and has been certified by the developer to meet Apple performance standards.

Apple, and AirPlay are trademarks of Apple Inc., registered in the U.S. and other countries.

To control this AirPlay 2-enabled speaker, iOS 13.4 or later is required.

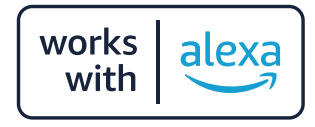

Amazon, Alexa, and all related marks are trademarks of Amazon. com, Inc. or its affiliates.

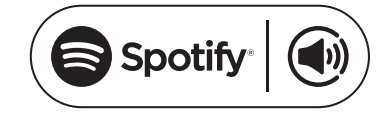

Use your phone, tablet or computer as a remote control for Spotify. Go to spotify.com/connect to learn how.

The Spotify Software is subject to third party licenses found here: https://www.spotify.com/connect/third-party-licenses.

## 15. LISENSVARSEL FOR ÅPEN KILDE

Dette produktet inneholder programvare med åpen kildekode som er lisensiert under GPL. Kildekoden og de relevante versjonsanvisningene er også tilgjengelige på <u>https://harman-</u> webpages.s3.amazonaws.com/JBL\_BAR\_Gen3\_package\_license\_list. <u>htm</u>. Kontakt oss gjerne på:

Harman Deutschland GmbH

HATT: Open Source, Gregor Krapf-Gunther, Parkring 3 85748 Garching bei Munchen, Germany

eller OpenSourceSupport@Harman.com hvis du har flere spørsmål angående programvaren med åpen kildekode i produktet.

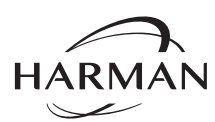

HARMAN International Industries, Incorporated 8500 Balboa Boulevard, Northridge, CA 91329 USA www.jbl.com © 2022 HARMAN International Industries, Incorporated.

Med enerett.

JBL er et varemerke for HARMAN International Industries, Incorporated, registrert i USA og/ eller andre land. Funksjoner, spesifikasjoner og utseende kan endres uten varsel.